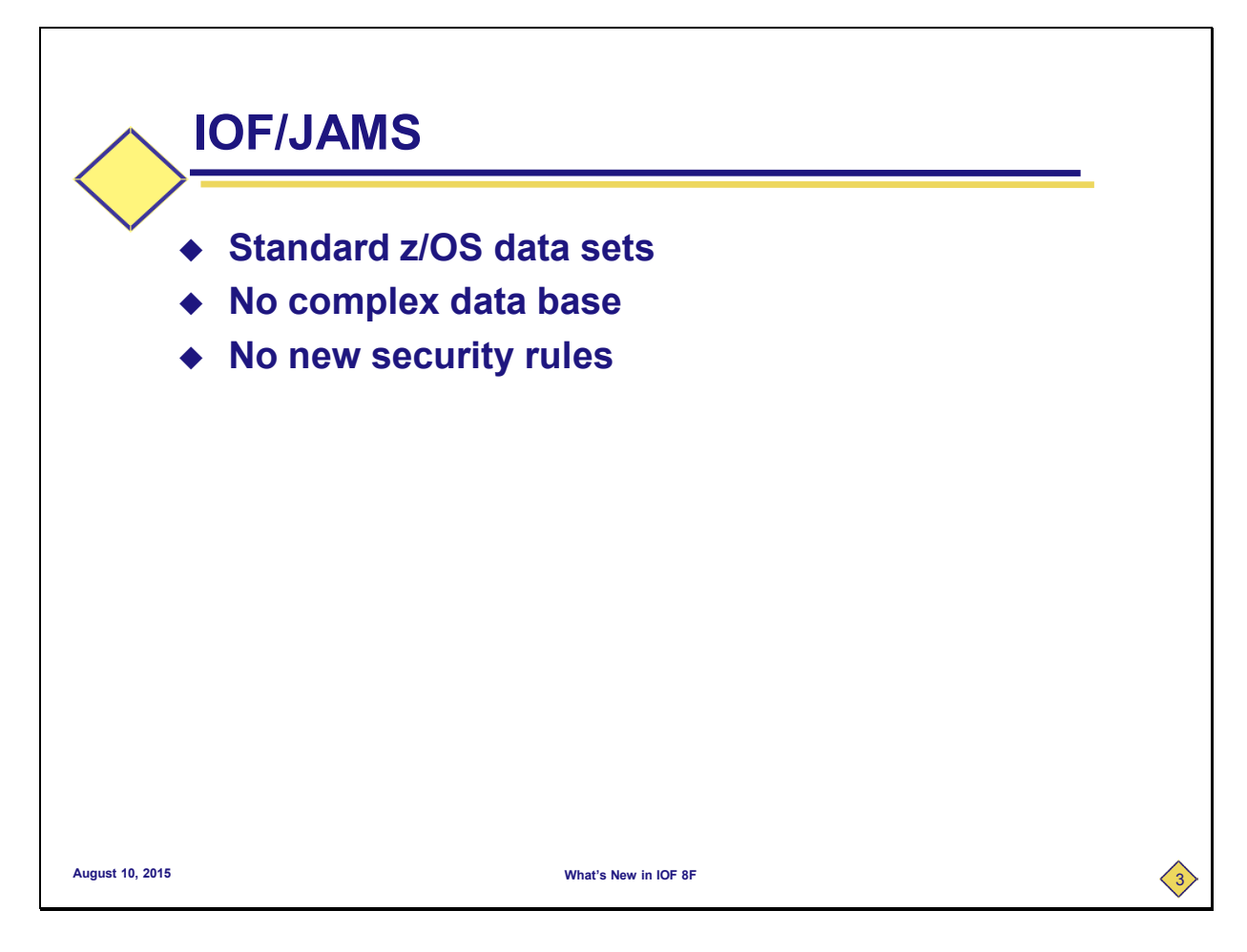

So, what is IOF/JAMS? It's a very simple archival system that archives each job to a standard z/OS data set. That means that you don't need a complex data base or new security rules. If you can access a job with IOF, you can archive it. If you can create z/OS data sets, you can create archive data sets.

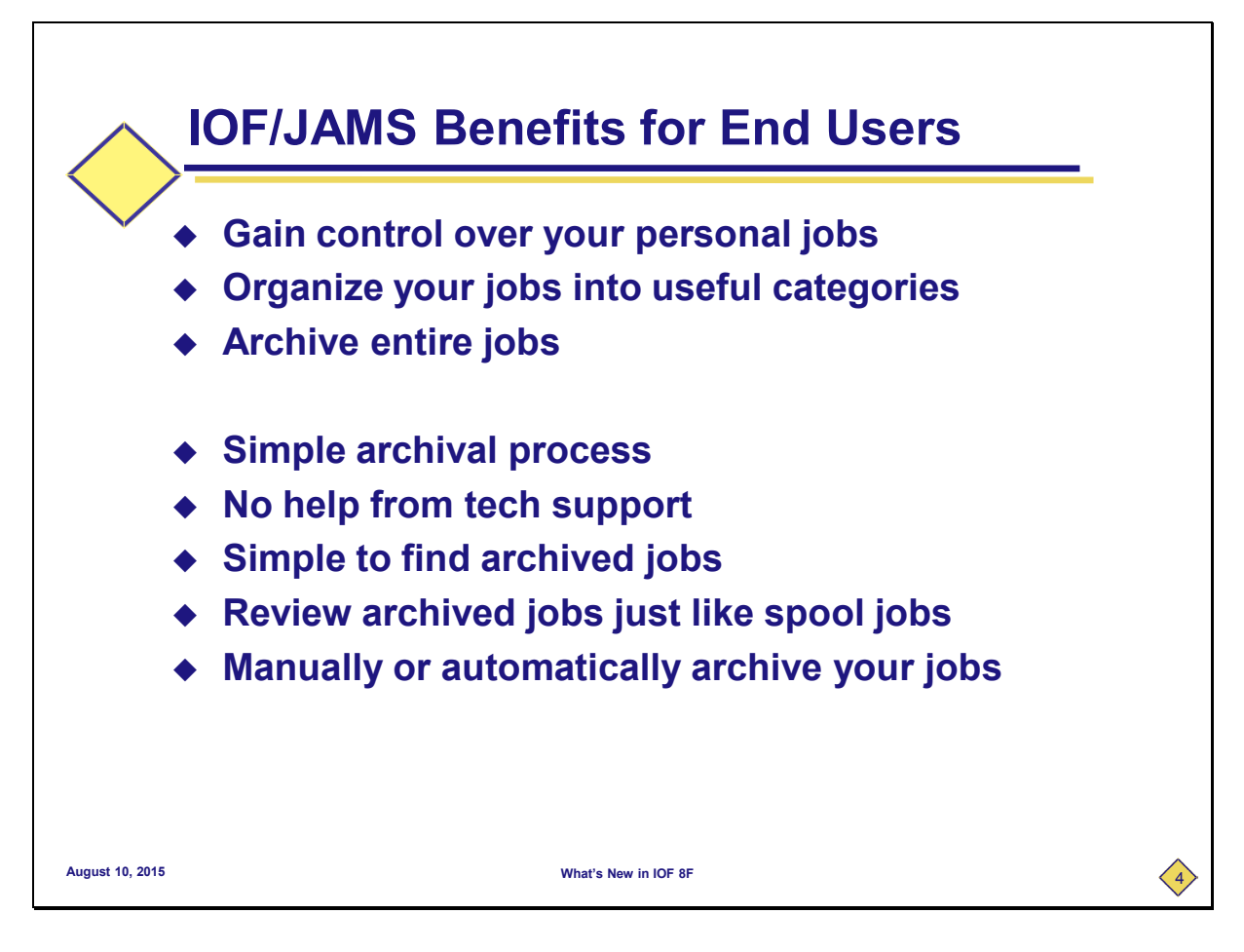

OK, this sounds pretty simple, but why would you want to use it?

First of all, you gain complete control over your jobs because they are in your data sets. And, you can organize your jobs into categories that can be very useful. We'll show you how we use that in IOF development. We also archive the entire job, including SYSIN data sets and the entire original input job.

This may sound pretty interesting at this point, but you're probably wondering how complicated it is to use. I think you will see that users can easily learn to archive their jobs with no help at all from tech support. And, it's also very simple for them to find and browse archived jobs.

Best of all, users review their archived jobs just like their spool jobs. And, they can manually archive jobs from IOF displays or automatically archive jobs after jobs run.

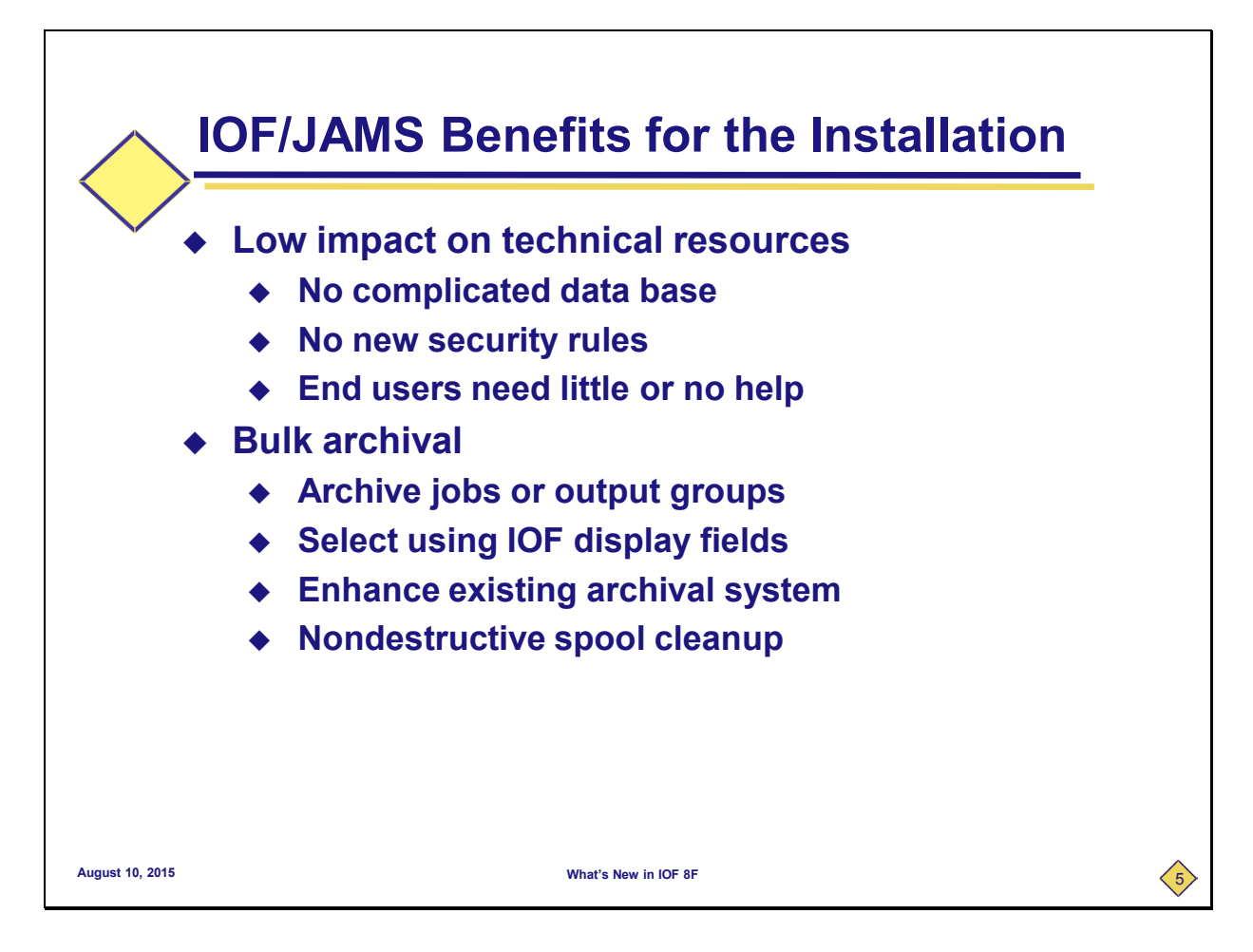

Here are some benefits that we see for the installation. First, users can start archiving with little or no help from tech support. That's because there are no complicated data bases or new security rules.

IOF/JAMS also includes a classical bulk archival capability that lurks around and picks up jobs based on very flexible selection criteria. For IOF/JAMS, you can select based on any IOF display fields. Many companies already have a bulk archival system in place, but here are a couple of potentially useful applications even if you already have an archive system.

You can actually use IOF/JAMS to archive additional information for jobs that are already being archived (without disrupting their normal archival). As we will see, IOF/JAMS saves an IOF Job Summary for each job and the original input job. You can choose to have IOF/JAMS just archive that additional information and not any large reports. IOF/JAMS can also be very useful for spool cleanup. The potential downside to accidentally throwing away vital jobs can be overwhelming. IOF/JAMS allows you to copy jobs off the spool into z/OS data sets that can then be migrated off the system. And, it's easy to go back and find them.

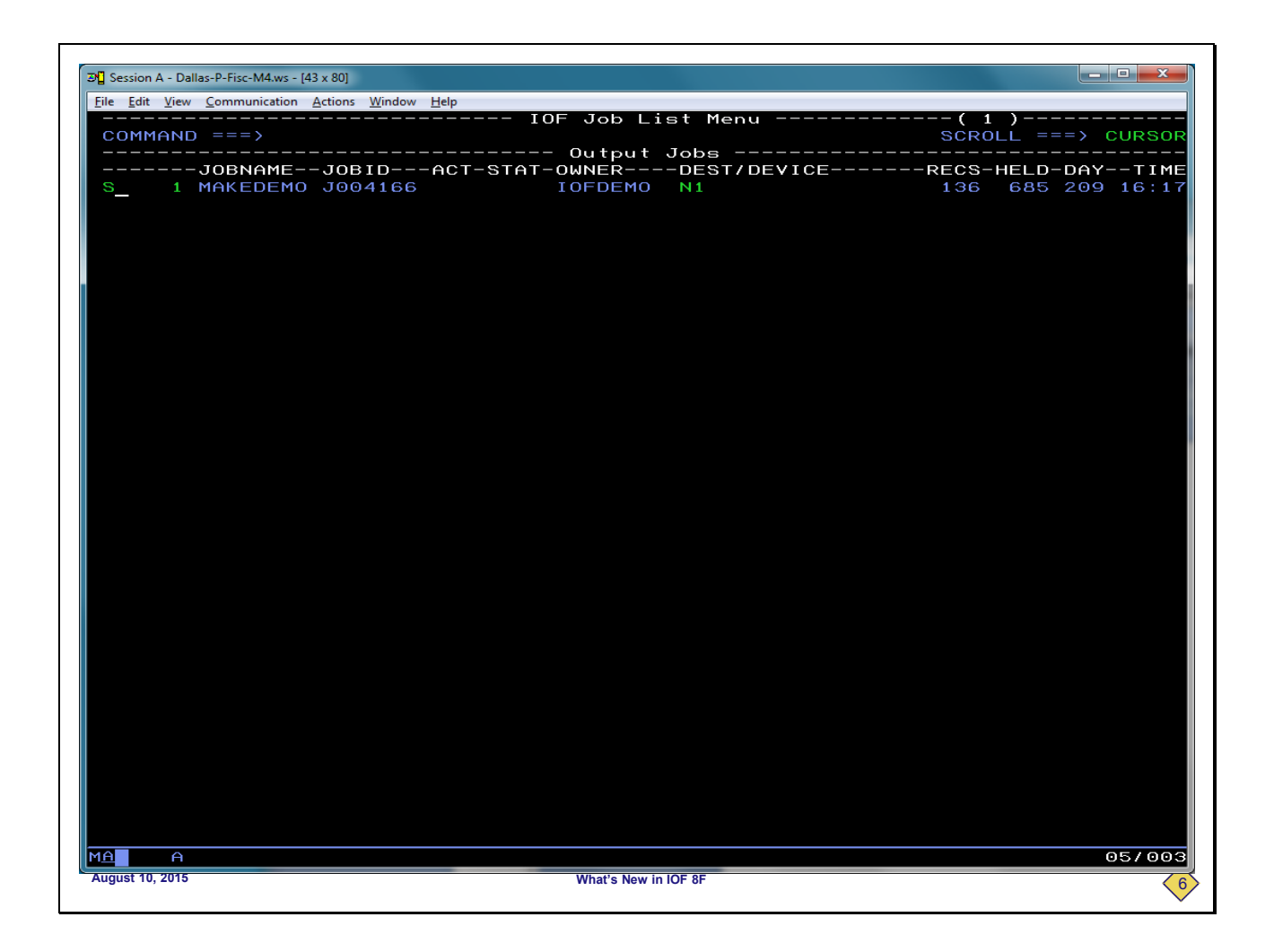

Now, we will demonstrate IOF/JAMS with some screen captures from an actual IOF session. First, we will demonstrate how to manually archive jobs.

This is a standard *IOF Job List Menu*. For simplicity of this demo, this job list has only one job.

To display the normal *IOF Job Summary* panel for this job, we will enter the "S" line command by the job.

| <b>⊒</b> ∎ Ses | sion A   | - Dallas-P-Fisc-M4.ws - [43] | x 80]                             |         |                     |         |       |       |      |        |      |        |
|----------------|----------|------------------------------|-----------------------------------|---------|---------------------|---------|-------|-------|------|--------|------|--------|
| File           | Edit \   | /iew Communication A         | ctions <u>W</u> indow <u>H</u> el | p       |                     |         |       |       |      |        |      |        |
|                |          |                              |                                   | IO      | F Job Sum           | mary    |       |       |      |        |      |        |
| CO             | MMA      | ND ===>                      |                                   |         |                     |         |       |       |      | SCROLL | ===> | CURSOR |
|                | JOB      | NAMEJOBID                    | STATU                             | SRAN/R  | ECEIVED             |         | DAY   |       | DES  | т      |      |        |
|                | MAK      | EDEMO J0041                  | 660UTPU                           | T 16:17 | 7/28/2              | 015     | TUESD | AY    | N 1  |        |      |        |
|                | RC-      |                              | -STEP                             | -PRSTEP | -PRUC               | -COM    | MENIS |       |      |        |      |        |
|                | 0        | TERCORY                      |                                   |         |                     |         |       |       |      |        |      |        |
|                | 0        | ASMAGA                       | CONFLORD                          | ASM     | DEMOASM             |         |       |       |      |        |      |        |
|                | õ        | TEMI                         | I TNK                             | 11011   | BEHOHIGH            |         |       |       |      |        |      |        |
|                |          | DDNAME                       | -STEP                             | -PRSTEP | -STAT-ACT           | - C - G | RP-D- | SIZE- | -U-C | EST    |      |        |
|                |          | 1 LOG                        |                                   |         |                     | н       | 1 W   | 23    | LN   | 1      |      |        |
|                |          | 2 JCL                        | ж                                 |         |                     | н       | 1 W   | 32    | LN   | 1      |      |        |
|                |          | 3 MESSAGES                   | ж                                 |         |                     | н       | 1 W   | 81    | LN   | 11     |      |        |
|                |          | 4 SYSPRINT                   | COMPOBJ                           |         | HELD                | н       | 2 H   | 12    | LN   | 1      |      |        |
|                |          | 5 SYSPRINT                   | COMPLOAD                          |         | HELD                | н       | 2 H   | 21    | LN   | 1      |      |        |
| _              |          | 6 SYSPRINT                   | С                                 | ASM     | HELD                | н       | 2 H   | 518   | LN   | 1      |      |        |
| _              |          | 7 SYSTERM                    | C                                 | ASM     | HELD                | н       | 2 H   | 1     |      | 1      |      |        |
| _              |          | 8 SYSPRINT                   | LINK                              |         | HELD                | н       | 2 H   | 133   |      | 1      |      |        |
|                |          |                              |                                   |         |                     |         |       |       |      |        |      |        |
|                |          |                              |                                   |         |                     |         |       |       |      |        |      |        |
|                |          |                              |                                   |         |                     |         |       |       |      |        |      |        |
|                |          |                              |                                   |         |                     |         |       |       |      |        |      |        |
|                |          |                              |                                   |         |                     |         |       |       |      |        |      |        |
|                |          |                              |                                   |         |                     |         |       |       |      |        |      |        |
|                |          |                              |                                   |         |                     |         |       |       |      |        |      |        |
|                |          |                              |                                   |         |                     |         |       |       |      |        |      |        |
|                |          |                              |                                   |         |                     |         |       |       |      |        |      |        |
|                |          |                              |                                   |         |                     |         |       |       |      |        |      |        |
|                |          |                              |                                   |         |                     |         |       |       |      |        |      |        |
|                |          |                              |                                   |         |                     |         |       |       |      |        |      |        |
|                |          |                              |                                   |         |                     |         |       |       |      |        |      |        |
|                |          |                              |                                   |         |                     |         |       |       |      |        |      |        |
|                |          |                              |                                   |         |                     |         |       |       |      |        |      |        |
|                |          |                              |                                   |         |                     |         |       |       |      |        |      |        |
|                |          |                              |                                   |         |                     |         |       |       |      |        |      |        |
|                |          |                              |                                   |         |                     |         |       |       |      |        |      |        |
|                |          |                              |                                   |         |                     |         |       |       |      |        |      |        |
|                |          |                              |                                   |         |                     |         |       |       |      |        |      |        |
|                |          |                              |                                   |         |                     |         |       |       |      |        |      |        |
|                |          |                              |                                   |         |                     |         |       |       |      |        |      |        |
| MA             |          | <u>^</u>                     |                                   |         |                     |         |       |       |      |        |      | 02/015 |
|                |          |                              |                                   |         |                     |         |       |       |      |        |      | 027015 |
| Augus          | st 10, 2 | 015                          |                                   |         | What's New in IOF 8 | BF      |       |       |      |        |      | < 7)   |
|                |          |                              |                                   |         |                     |         |       |       |      |        |      | $\sim$ |

This is the *IOF Job Summary* panel for the MAKEDEMO job. This is the IOF display that shows you the return code results for the jobs and all of its sysout data sets. We are displaying it here because we will see the archived version of it after we archive the job. We will return to the *Job List Menu*.

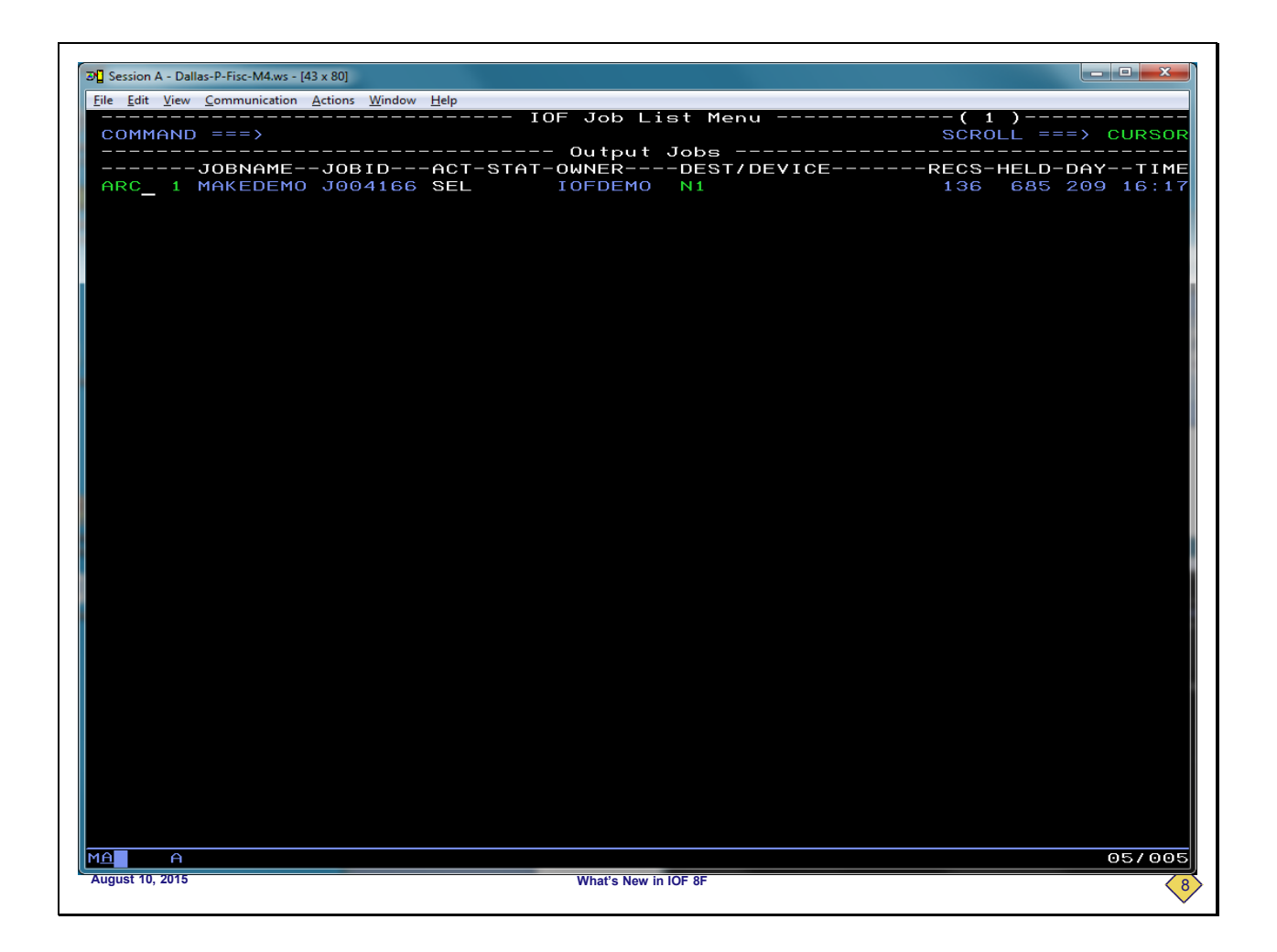

We will now enter the ARC line command for the MAKEDEMO job to manually archive the job.

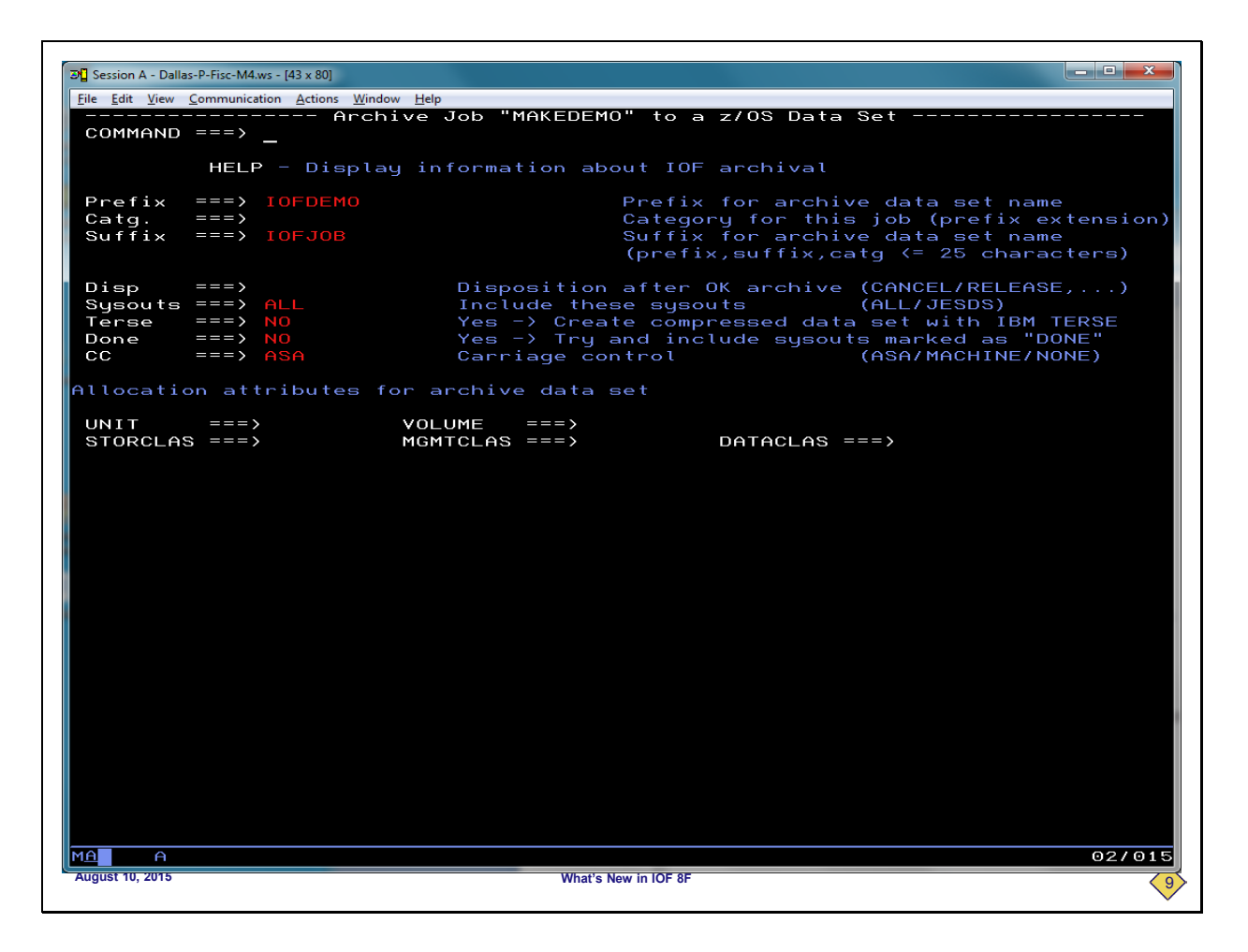

This is where you specify the target data set for the archival and other useful options. Since we have previously archived other jobs, it has remembered the data set name prefix and suffix that we like to use for our archive data sets

You optionally can specify a second level for the data set name in the category field. We will show how useful this can be later in the presentation. For now we will ignore the fields at the bottom of the panel that show its flexibility and press ENTER to archive the job.

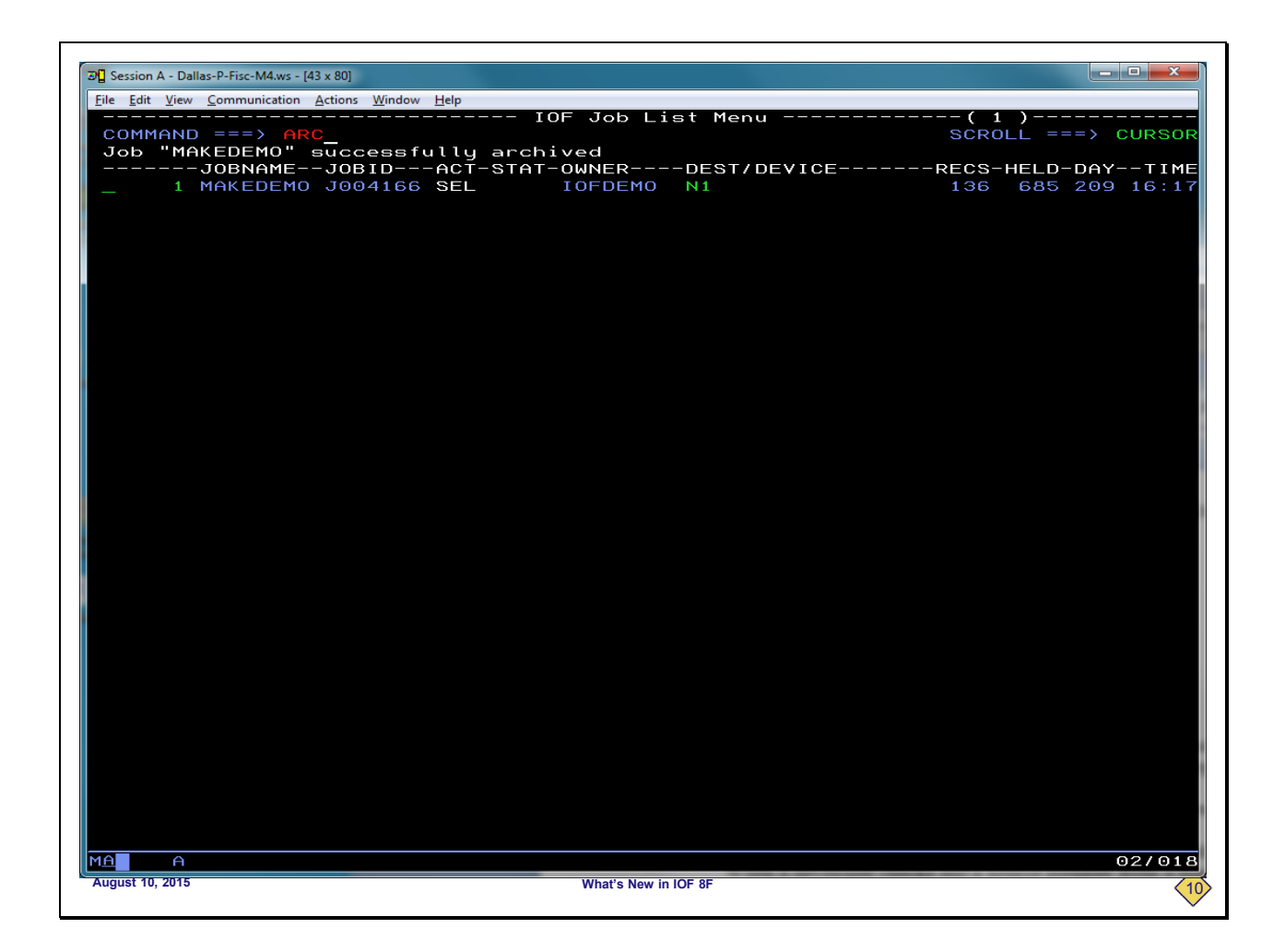

We can see that the message indicates that we have archived the job. We will now enter the ARC primary command to display our archived jobs.

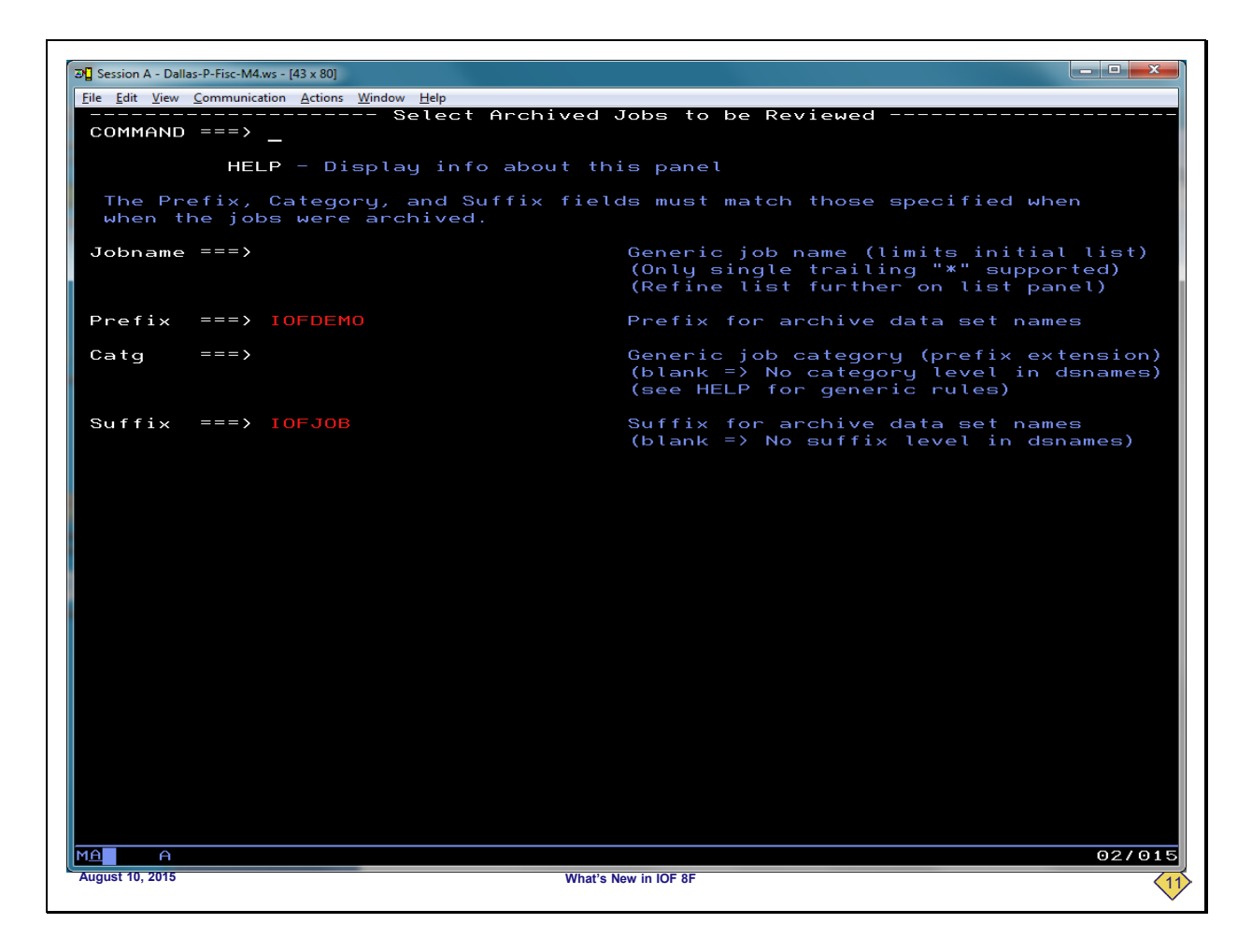

This panel is where you ask for a list of archived jobs. Since it remembers the prefix and suffix from our last archive, we will simply press ENTER to see our archived jobs.

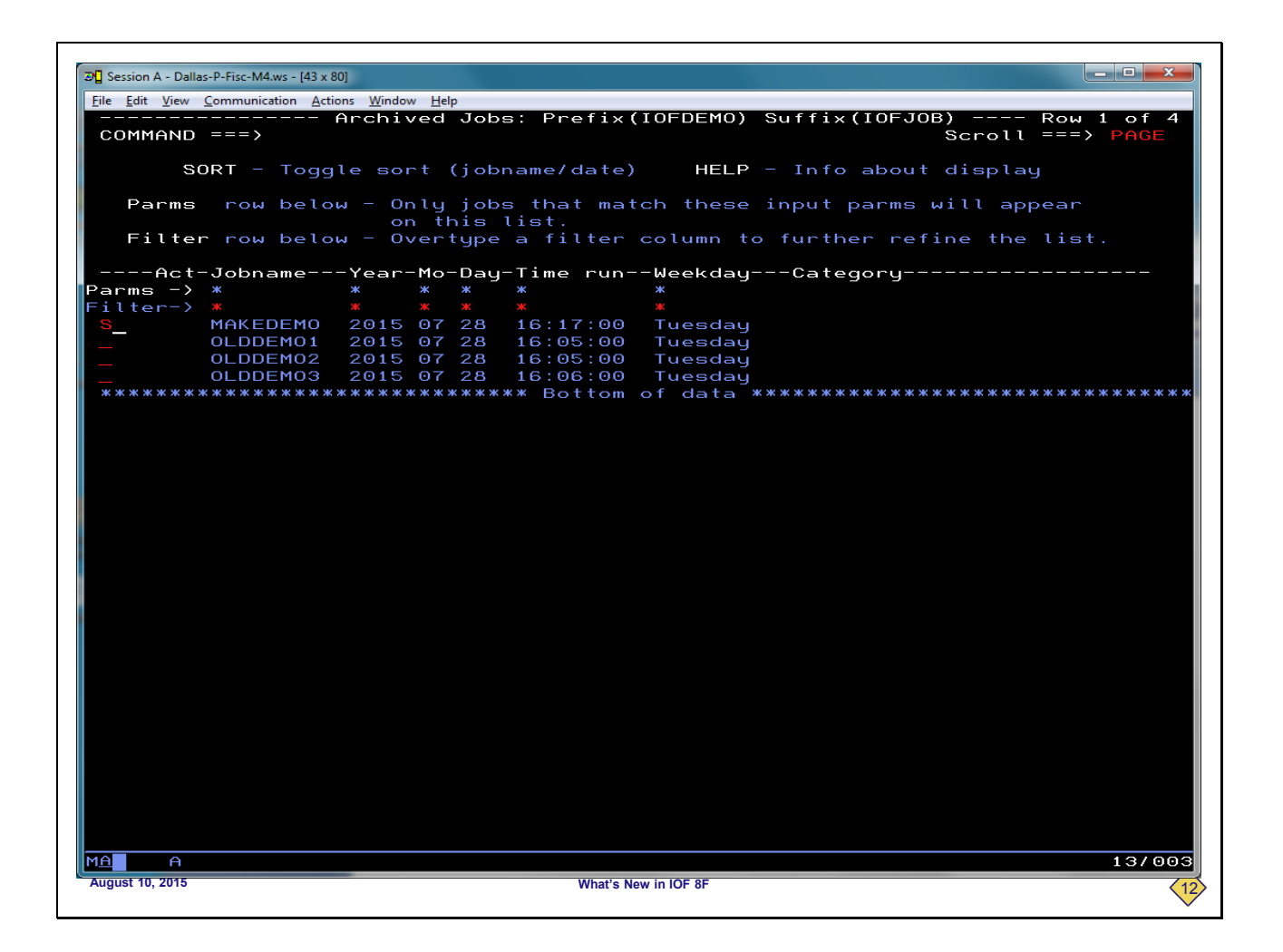

This is a list of jobs that have been archived with the specified data set name prefix and suffix. This list is simple, but it could have hundreds of jobs. The filtering fields can be very useful in refining the list. We can see our MAKEDEMO job, so we will select it.

| Cession A                 | A - Dallas-P-Fisc-M4.ws - [43 | x 80]                              |              |          |       |         |           |        |
|---------------------------|-------------------------------|------------------------------------|--------------|----------|-------|---------|-----------|--------|
| <u>F</u> ile <u>E</u> dit | View Communication            | ctions <u>W</u> indow <u>H</u> elp |              |          |       |         |           |        |
|                           |                               |                                    | Archived Jol | o Summar | y     |         |           |        |
| COMM                      | AND ===>                      |                                    |              | ~        |       |         | SCROLL=== | => CSR |
| 10                        |                               |                                    | IUF Job      | Summary  |       | DE'     | ет        |        |
| MAK                       | KEDEMO JOO41                  |                                    | 16:17 7/2    | B/2015 T |       | Y N1    | 31        |        |
| RC-                       | PGM                           | -STEPPRS                           | TEPPROC-     | comm     | ENTS  |         |           |        |
|                           | IEBCOPY                       | СОМРОВЈ                            |              |          |       |         |           |        |
|                           | IEBCOPY                       | COMPLOAD                           |              |          |       |         |           |        |
|                           | ASMA90                        | C ASM                              | DEMOAS       | БM       |       |         |           |        |
| Θ                         | IEWL                          | LINK                               |              |          |       |         |           |        |
|                           | DDNAME                        | -STEPPRS                           | TEPSTAT-     | ACT-C-GR | P-D-S | IZE-U-  | DEST      |        |
|                           | 1 LOG                         | *                                  |              | H        | 1 W   | 23 L    | N 1       |        |
| 0                         | 2 JUL<br>2 MESSAGES           | *                                  |              | H L      | 1 W   | 32 L I  |           |        |
| 3                         |                               |                                    | HELD         |          | 2 H   | 12 L    | N 1       |        |
|                           | 5 SYSPRINT                    |                                    |              | н        | 2 H   | 21      | N1        |        |
|                           | 6 SYSPRINT                    |                                    | HELD         | н        | 2 H S | 518 1   | N 1       |        |
|                           | 7 SYSTERM                     | C ASM                              | HELD         | H        | 2 H   | 1 L     | N1        |        |
|                           | 8 SYSPRINT                    | LINK                               | HELD         | н        | 2 H : | 133 L I | N1        |        |
|                           |                               |                                    |              |          |       |         |           |        |
| <u>A</u><br>lugust 10, 2  | A<br>2015                     |                                    | What's New i | n IOF 8F |       |         |           | 14/0   |

This is the *Archived Job Summary* for the archived job. We are now displaying the data from the archived data set, and from not the spool. We'll see in a minute just how close this is to a normal *IOF Job Summary*. From here we can select a sysout for browse just as you would from the normal *IOF Job Summary* panel.

| e <u>E</u> dit <u>V</u> iew | <u>Communication</u> <u>Actions</u> <u>W</u> | indow <u>H</u> elp           |         |           |           |            |             |     |
|-----------------------------|----------------------------------------------|------------------------------|---------|-----------|-----------|------------|-------------|-----|
| BROWSE                      | - MESSAGES                                   | *                            | - Pa    | age 1     | Line      | 1          | Cols 1-80   |     |
| COMMANE                     | ) ===>                                       |                              |         |           |           | SCROL      | L ===> CURS | so  |
| *****                       | ****** <del>*</del> *****                    | кжжжжжжжжж Т                 | op of E | )ata **** | ******    | *****      | *******     | жж  |
|                             |                                              |                              |         |           |           |            |             |     |
| TMT NO                      | D. MESSAGE                                   |                              |         |           |           |            |             |     |
|                             | 13 IEFC001I PRO                              | CEDURE DEMOA                 | ISM WAS | EXPANDED  | USING P   | RIVATE LI  | BRARY IOFD  | ΕM  |
| H70001                      | LI IOFDEMO LAS                               | ST ACCESS AT                 | 16:08:1 | 4 ON TUE  | SDAY, JUL | _Y 28, 20  | 015         |     |
| F236I                       | ALLOC. FOR MAN                               | (EDEMO COMPOB                | J       |           |           |            |             |     |
| F237I                       | JES2 ALLOCATE                                | ) TO SYSPRINT                |         |           |           |            |             |     |
| F237I                       | 1500 ALLOCATE                                | ) TO SYSUT1                  |         |           |           |            |             |     |
| F237I                       | 1500 ALLOCATE                                | ) TO SYSUT2                  |         |           |           |            |             |     |
| F237I                       | DMY ALLOCATE                                 | ) TO SYSIN                   |         |           |           |            |             |     |
| F142I                       | MAKEDEMO COMPO                               | )BJ – STEP WA                | S EXECU | JTED - CO | ND CODE ( | 0000       |             |     |
| F2851                       | IOFDEMO.MAKI                                 | DEMO.JOB0416                 | 6.D0000 | 0102.7    | SYS       | SOUT       |             |     |
| F2851                       | I OF DEMO . DEMO                             | J.OBJ                        |         |           | KEI       | 2          |             |     |
| F2851                       | VUL SER NUS                                  | 181901.                      |         |           |           | <b>\</b> T |             |     |
| F2851                       |                                              | J.UBJ                        |         |           | KEI       | - 1        |             |     |
| F2851                       | VUL SER NUS                                  | - ISI901.<br>(START 201520   | 0 1017  |           |           |            |             |     |
| E0321                       | STEP/COMPOBJ                                 | START 201320<br>(STOP 201520 | 9.1617  |           |           |            |             |     |
| F0321                       |                                              | 00 MIN 00                    | 9.1017  | SDD.      | 0 UD      |            |             |     |
|                             | VIRT: 1024K                                  | SYS: 256K                    | FXT.    | 1688      | 848.      | 110886     | 00.00 JLC   |     |
| E2361                       | ALLOC FOR MAI                                | CEDEMO COMPLO                |         | TOBK      | 515.      | 11900K     |             |     |
| F2371                       | JES2 ALLOCATE                                | TO SYSPRINT                  |         |           |           |            |             |     |
| F237I                       | 1500 ALLOCATE                                | D TO SYSUT1                  |         |           |           |            |             |     |
| F237I                       | 1500 ALLOCATE                                | D TO SYSUT2                  |         |           |           |            |             |     |
| F237I                       | DMY ALLOCATE                                 | D TO SYSIN                   |         |           |           |            |             |     |
| F142I                       | MAKEDEMO COMPI                               | LOAD - STEP W                | AS EXEC | CUTED - C | OND CODE  | 0000       |             |     |
| F285I                       | IOFDEMO.MAKI                                 | EDEMO.JOB0416                | 6.D0000 | 0103.?    | SYS       | SOUT       |             |     |
| F285I                       | IOFDEMO.DEM                                  | .LOAD                        |         |           | KEF       | >⊤         |             |     |
| F285I                       | VOL SER NOS                                  | = TSI901.                    |         |           |           |            |             |     |
| F285I                       | IOFDEMO.DEM                                  | .LOAD                        |         |           | KEF       | P⊤         |             |     |
| F285I                       | VOL SER NOS                                  | = TSI901.                    |         |           |           |            |             |     |
| F373I                       | STEP/COMPLOAD                                | 'START 201520                | 9.1617  |           |           |            |             |     |
| F032I                       | STEP/COMPLOAD                                | STOP 201520                  | 9.1617  |           |           |            |             |     |
|                             | CPU: 0 HR                                    | 00 MIN 00.                   | 02 SEC  | SRB:      | 0 HR      | 00 MIN     | 00.00 SEC   |     |
|                             | VIRT: 1024K                                  | SYS: 256K                    | EXT:    | 168K      | SYS:      | 11980K     |             |     |
| F236I                       | ALLOC. FOR MAI                               | EDEMO C ASM                  |         |           |           |            |             |     |
| F237I                       | 1700 ALLOCATE                                | D TO SYSLIB                  |         |           |           |            |             |     |
| F2371                       | 1500 ALLOCATE                                |                              |         |           |           |            |             |     |
| F2371                       | DMY ALLOCATE                                 | J TO SYSLIN                  | 0       |           |           |            |             |     |
|                             | VIU ALLUCATED                                | TO DUNAME SY                 | SUTI    | DATACLAS  | Ç         | )          |             |     |
| DIGGI                       | VIO ALLOCATED                                | TO DUNHINE ST                | 3012    | DHIHCLHS  | <u> </u>  | )          |             |     |
| A                           |                                              |                              |         |           |           |            | 02.         | 7 O |

We are browsing this sysout data set from the archived job, not from the spool. We will return now to the *Archive Job Summary*.

| Session A                 | - Dallas-P-Fisc-M4.ws - [43        | x 80]                             |         |                     |      |       |      |     |          |        |
|---------------------------|------------------------------------|-----------------------------------|---------|---------------------|------|-------|------|-----|----------|--------|
| ile <u>E</u> dit <u>\</u> | iew <u>C</u> ommunication <u>A</u> | ctions <u>W</u> indow <u>H</u> el | р       |                     |      |       |      |     |          |        |
|                           |                                    |                                   | Archi   | ved Job S           | umma | ry    |      |     |          |        |
| сомма                     | ND ===>                            |                                   |         |                     |      |       |      |     | SCROLL== | => CSR |
|                           |                                    |                                   | IO      | F Job Sumi          | nary |       |      |     |          |        |
| JOB                       | NAMEJOBID                          | STATU                             | SRAN/R  | ECEIVED             |      | DAY   |      | -DE | ST       | C      |
| MAK                       | EDEMO J0041                        | 66 OUTPU                          | Г 16:17 | 7/28/20             | 915  | TUESD | AY   | N1  |          | I      |
| RC-                       | -PGM                               | -STEP                             | -PRSTEP | -PROC               | -COM | MENTS |      |     |          |        |
| Θ                         | IEBCOPY                            | COMPOBJ                           |         |                     |      |       |      |     |          |        |
| Θ                         | IEBCOPY                            | COMPLOAD                          |         |                     |      |       |      |     |          |        |
| Θ                         | ASMA90                             | С                                 | ASM     | DEMOASM             |      |       |      |     |          |        |
| Θ                         | IEWL                               | LINK                              |         |                     |      |       |      |     |          |        |
|                           | DDNAME                             | -STEP                             | -PRSTEP | -STAT-ACT           | -C-G | RP-D- | SIZE | -U- | DEST     |        |
|                           | 1 LOG                              | ж                                 |         |                     | н    | 1 W   | 23   | L   | N1       |        |
|                           | 2 JCL                              |                                   |         |                     | н    | 1 W   | 32   | L   | N1       |        |
|                           | 3 MESSAGES                         | ж                                 |         | Sel                 | н    | 1 W   | 81   | L   | N1       |        |
|                           | 4 SYSPRINT                         | COMPOBJ                           |         | HELD                | Н    | 2 H   | 12   | L   | N1       |        |
|                           | 5 SYSPRINT                         | COMPLOAD                          |         | HELD                | H    | 2 H   | _21  |     | N1       |        |
|                           | 6 SYSPRINT                         | C                                 | ASM     | HELD                | Н    | 2 H   | 518  |     | N1       |        |
|                           | 7 SYSTERM                          | С                                 | ASM     | HELD                | H    | 2 H   | 1    |     | N1       |        |
|                           | 8 SYSPRINT                         | LINK                              |         | HELD                | н    | 2 H   | 133  | L   | N1       |        |
|                           |                                    |                                   |         |                     |      |       |      |     |          |        |
| a<br>gust 10, 2           | A<br>015                           |                                   |         | What's New in IOF 8 | F    |       |      |     |          | 02/0   |

To compare the *Archived Job Summary* for this job with its normal *IOF Job Summary*, we will enter split screen mode.

| Session A - Dallas-P-Fisc-M4.ws - [43 | x 80]<br>ctions Window Help           |             |          |
|---------------------------------------|---------------------------------------|-------------|----------|
| e Edit View Communication A           | cuons <u>m</u> indow <u>H</u> eip     |             |          |
| Menu Utilitie                         | s Compilers Options Status Help       |             |          |
| <u>_</u>                              | <u></u>                               |             |          |
|                                       | ISPF Primary Option Menu              |             |          |
| Option ===> I                         |                                       |             |          |
| ·                                     | More: +                               |             |          |
| 🖸 Settings                            | Terminal and user parameters          | User ID . : | IOFDEMO  |
| View                                  | Display source data or listings       | Time :      | 16:46    |
| 2 Edit                                | Create or change source data          | Terminal. : | 3278     |
| 3 Utilities                           | Perform utility functions             | Screen :    | 2        |
| 4 Foreground                          | Interactive language processing       | Language. : | ENGLISH  |
| 5 Batch                               | Submit job for language processing    | Appl ID . : | ISP      |
| 6 Command                             | Enter TSO or Workstation commands     | TSO logon : | DOIT     |
| Dialog Test                           | Perform dialog testing                | ISO prefix: | TOFDEMO  |
| S LM Facility                         | Library administrator functions       | System ID : | CPAC     |
| J IBM Products                        | IBM program development products      | MVS acct. : |          |
| IU SCLM                               | SW Configuration Library Manager      | Release . : | ISPF 6.3 |
| II workplace                          | ISPF Ubject/Hction Workplace          |             |          |
|                                       | Othen Install Breducts                |             |          |
|                                       | other instatt Froducts                |             |          |
| TIOF                                  | The better of the two by God!         |             |          |
| CA Callog                             | You know what this is.                |             |          |
| CP CPAC                               | CustomPac - Mng/Inst CustomPac Orders |             |          |
| SD SDSF                               | System Display and Search Facility    |             |          |
| IP IPCS                               | Inter Problem Control Facility        |             |          |
| IS ISMF                               | Inter Storage Management Facility     |             |          |
| SM SMP/E                              | SMP/E and CBIPO Dialogs               |             |          |
| HC HCD                                | HW Configuration Definition Dialog    |             |          |
| R RACF                                | Resource Access Control Facility      |             |          |
| S DFSORT                              | Data Facility Sort                    |             |          |
| DE OEDIT                              | OpenEdition MVS Edit files            |             |          |
| DB OBROWSE                            | OpenEdition MVS Browse files          |             |          |
| DS OSHELL                             | OpenEdition MVS ISPF Shell            |             |          |
| 3R READ                               | BookManager READ/MVS                  |             |          |
| RATED                                 | BookManager BUILD/MVS                 |             |          |
| 31 READ INDEX                         | Bookmanager Index Utility             |             |          |
| DE DYT END USED                       | Invoke DXT Hoministrative Dialogs     |             |          |
| DU MYSZDITTO                          | MVS/DITTO Utility                     |             |          |
| IN INSPECT                            | INSPECT for C/370 and PL/I            |             |          |
| MO MOSeries                           | MOSseries 7 0 0                       |             |          |
|                                       |                                       |             |          |
|                                       |                                       |             | 05/0     |
| aust 10, 2015                         | What's New in IOE 8E                  |             |          |
|                                       | What's New III for 51                 |             | •        |

We will enter "I" for IOF and press ENTER.

| By Session A - Dallas-P-Fisc-M4.ws - [43 x 80]  |                    |
|-------------------------------------------------|--------------------|
| rie gait view Communication Actions Window Heip |                    |
| IOF Job List Menu                               |                    |
| Output Jobs                                     | SCRULL ===> CURSUR |
| JOBNAMEJOBIDACT-STAT-OWNERDEST/DEVICE           | -RECS-HELD-DAYTIME |
| S_ 1 MAKEDEMO J004166 IOFDEMO N1                | 136 685 209 16:17  |
|                                                 |                    |
|                                                 |                    |
|                                                 |                    |
|                                                 |                    |
|                                                 |                    |
|                                                 |                    |
|                                                 |                    |
|                                                 |                    |
|                                                 |                    |
|                                                 |                    |
|                                                 |                    |
|                                                 |                    |
|                                                 |                    |
|                                                 |                    |
|                                                 |                    |
|                                                 |                    |
|                                                 |                    |
|                                                 |                    |
|                                                 |                    |
|                                                 |                    |
|                                                 |                    |
|                                                 |                    |
|                                                 |                    |
|                                                 |                    |
|                                                 |                    |
| MA A                                            | 06/003             |
| August 10, 2015 What's New in IOF 8F            | <17                |
|                                                 |                    |

We are now displaying the *IOF Job List*. We will use the "S" line command to redisplay the normal *IOF Job Summary* for the MAKEDEMO job.

| Session A - Dalla              | as-P-Fisc-M4.ws - [43 x | 80]                               |        |                     |      |      |     |      |      |      |       | • ×  |
|--------------------------------|-------------------------|-----------------------------------|--------|---------------------|------|------|-----|------|------|------|-------|------|
| <u>File E</u> dit <u>V</u> iew | Communication Act       | tions <u>W</u> indow <u>H</u> elp | )      |                     |      |      |     |      |      |      |       |      |
|                                |                         |                                   |        |                     |      |      |     |      |      |      |       |      |
|                                |                         |                                   | IO     | F Job Sumi          | nar  | y —— |     |      |      |      |       |      |
| COMMAND                        | ===>                    |                                   |        |                     |      |      |     |      |      | SCRC | ==> ( | CURS |
| JOBNAI                         | MEJOBID-                | STATUS                            | SRAN/R | ECEIVED             |      | -DAY |     |      | -DE  | ST   |       |      |
| MAKED                          | EMO J00416              |                                   | 16:17  | 7728720             | 915  |      | SDA | IY   | Ν1   |      |       |      |
| RCP                            | GM                      | -STEP                             | PRSTEP | -PRUC               | -00  | MMEN | 18- |      |      |      | <br>  |      |
|                                |                         |                                   |        |                     |      |      |     |      |      |      |       |      |
|                                | SMAQ0                   | COMPLOAD                          | ASM    | DEMOASM             |      |      |     |      |      |      |       |      |
|                                | FMI                     |                                   | 11311  | DEHONISH            |      |      |     |      |      |      |       |      |
|                                |                         | STEP                              | PRSTEP | -STAT-ACT           | -0-1 | GRP- | n-s | TZE- | -11- | DEST | <br>  |      |
| 1                              | LOG                     | *                                 |        |                     | Н    | 1    | W   | 23   | L    | N1   |       |      |
| 2                              | JCL                     |                                   |        |                     | н    | 1    | Ŵ   | 32   |      | N1   |       |      |
| 3                              | MESSAGES                |                                   |        |                     | н    | 1    | W   | 81   | L    | N1   |       |      |
| 4                              | SYSPRINT                | COMPOBJ                           |        | HELD                | н    | 2    | н   | 12   | L    | N1   |       |      |
|                                | SYSPRINT                | COMPLOAD                          |        | HELD                | Н    |      | н   | 21   | L    | N1   |       |      |
|                                | SYSPRINT                | С                                 | ASM    | HELD                | н    |      | н   | 518  | L    | N1   |       |      |
| 7                              | SYSTERM                 | С                                 | ASM    | HELD                | н    |      | н   |      | L    | N1   |       |      |
|                                | SYSPRINT                | LINK                              |        | HELD                | н    |      | н   | 133  | L    | N1   |       |      |
|                                |                         |                                   |        |                     |      |      |     |      |      |      |       |      |
| A A                            |                         |                                   |        | What's New in IOF 8 | F    |      |     |      |      |      | (     | 0370 |

This is the normal IOF Job Summary for the MAKEDEMO job. We will now SWAP back to the Archived Job Summary to demonstrate that reviewing an archived job is exactly like reviewing the original job on the spool.

| Session A - Dallas-P-Fisc-M4.ws - [43                         | < 80]                             |                    |                            |         |
|---------------------------------------------------------------|-----------------------------------|--------------------|----------------------------|---------|
| le <u>E</u> dit <u>V</u> iew <u>C</u> ommunication <u>A</u> r | tions <u>W</u> indow <u>H</u> elp | cchived Job Summar | 11                         |         |
| COMMAND ===>                                                  |                                   |                    | SCROLL=                    | ==> CSR |
|                                                               |                                   | - IOF Job Summary  |                            |         |
| JOBNAMEJOBID                                                  | STATUSR                           | AN/RECEIVEDD       | AYDEST                     | 01      |
|                                                               | -STEPPDST                         |                    | UESDAT NI                  |         |
|                                                               | сомровл                           |                    |                            |         |
| 0 IEBCOPY                                                     | COMPLOAD                          |                    |                            |         |
| 0 ASMA90                                                      | C ASM                             | DEMOASM            |                            |         |
| 0 IEWL                                                        | LINK                              |                    |                            |         |
| DDNAME                                                        | -STEPPRSTI                        | EPSTAT-ACT-C-GR    | P-D-SIZE-U-DEST            |         |
| _ 1 LOG                                                       | *                                 | H                  | 1 W 23 L N1                |         |
| _ 2 JUL<br>3 MESSACES                                         | *                                 |                    | 1 W 32 L NI<br>1 W 91 L NI |         |
|                                                               | COMPOBJ                           |                    | 2 H 12 I N1                |         |
| 5 SYSPRINT                                                    | COMPLOAD                          | HELD H             | 2 H 21 L N1                |         |
| 6 SYSPRINT                                                    | C ASM                             | HELD H             | 2 H 518 L N1               |         |
| _ 7 SYSTERM                                                   | C ASM                             | HELD H             | 2 H 1 L N1                 |         |
| _ 8 SYSPRINT                                                  | LINK                              | HELD H             | 2 H 133 L N1               |         |
|                                                               |                                   |                    |                            |         |
| <br>A <b>l</b> A                                              |                                   |                    |                            | 02/01   |

Notice that the *Archived Job Summary* is virtually identical to the original *IOF Job Summary* for the job. This means that you don't need to learn any new tricks to review your archived jobs because they look just like your normal spool jobs. We will enter SWAP again to take another look at the original *IOF Job Summary* panel for the job.

| <pre>le Edt Yew Communication &amp;ctions Window Help</pre>                                                                                                    | Ele [dt View Communication Actions Window Help                                                                                                    | Session A - Dallas-P-Fisc-M4.ws - [43] | x 801                     |                      |                |            |
|----------------------------------------------------------------------------------------------------|----------------------------------------------------------------------------------------------------|----------------------------------------|---------------------------|----------------------|----------------|------------|
| A DE LONDALGON LOUW LOU LOUW LOU LOUW LOUP LOUP LOUP LOUP LOUP LOUP LOUP LOUP                                                                                                    | IDE Dat Job gummanut       IOF Job Summary       ScRoll ===>                                                                                                    | Edit View Communication A              | stiens Window Help        |                      |                |            |
| IOF Job Summary Scrott Destruction                                                                                                    | COMMAND ===><br>COMMAND ===><br>-JOBIAMEJOBIDSTATUSRAN/RECEIVEDDAYDEST<br>MAKEDEMO J004166 OUTPUT 16:17 7/28/2015 TUESDAY N1<br>-RCPGMPRSTEPPROCCOMMENTS<br>0 IEBCOPY COMPLOAD<br>0 ASMA90 C ASM DEMOASM<br>0 IEWL LINK<br>DDNAMESTEPPRSTEPSTAT-ACT-C-GRP-D-SIZE-U-DEST<br>- 1 LOG * H 1 W 23 L N1<br>- 2 JCL * H 1 W 32 L N1<br>- 3 MESSAGES * H 1 W 32 L N1<br>- 4 SYSPRINT COMPDBJ HELD H 2 H 12 L N1<br>- 5 SYSPRINT COMPLOAD HELD H 2 H 21 L N1<br>- 6 SYSPRINT COMPLOAD HELD H 2 H 518 L N1<br>- 7 SYSTEM C ASM HELD H 2 H 11 L N1<br>- 8 SYSPRINT LINK HELD H 2 H 133 L N1<br>- 8 SYSPRINT LINK HELD H 2 H 133 L N1                                                                                                    | Edit Alew Communication Ho             | tions <u>window H</u> elp |                      |                |            |
| COMMAND ===>) CURS(<br>-JJOBNAMEJOBIDSTATUSRAN/RECEIVEDDAYDEST                                                                                                    | COMMAND ===> Cut the composition of the composition of the composition                                                                                                    |                                        |                           | IOF Job Summaru      |                |            |
| JOBNAMEJOBIDSTATUSRAN/RECEIVEDDAYDEST                                                                                                    | JOBNAMEJOĒIDSTATUSRAN/RECEIVEDDAYDEST                                                                                                    | COMMAND ===>                           |                           | ion obs cannut g     | SCROLL =       | ===> CURSO |
| MAKEDEMO J004166 OUTPUT 16:17 7/28/2015 TUESDAY N1<br>-RCPGMSTEPPROCCOMMENTS                                                                                                    | MAKEDEMO J0041166 OUTPUT 16:17 7/28/2015 TUESDAY N1<br>-RCPGMSTEPPRSTEPPROCCOMMENTS                                                                                                    | -JOBNAMEJOBID                          | STATUSRAN                 | /RECEIVEDDAY         | YDEST          |            |
| -RCPGMSTEPPRSTEPPROCCOMMENTS-<br>0 IEBCOPY COMPLOAD<br>0 ASMA90 C ASM DEMOASM<br>0 IEBL LINK<br>DDNAMESTEPPRSTEPSTAT-ACT-C-GRP-D-SIZE-U-DEST                                                                                                    | -RCPGMSTEPPRSTEPPROCCOMMENTS-<br>0 IEBCOPY COMPODJ<br>0 ASMA90 C ASM DEMOASM<br>0 IEWL LINK<br>DDNAMESTEPPRSTEPSTAT-ACT-C-GRP-D-SIZE-U-DEST<br>1 LOG * H 1 W 23 L N1<br>2 JCL * H 1 W 32 L N1<br>3 MESSAGES * H 1 W 81 L N1<br>4 SYSPRINT COMPOBJ HELD H 2 H 12 L N1<br>5 SYSPRINT COMPOD HELD H 2 H 21 L N1<br>6 SYSPRINT COMPOD HELD H 2 H 11 L N1<br>7 SYSTERM C ASM HELD H 2 H 1 L N1<br>8 SYSPRINT LINK HELD H 2 H 1 N1<br>1 LOG H 2 H 1 N1<br>0 SYSPRINT LINK HELD H 2 H 1 N1<br>0 SYSPRINT LINK HELD H 2 H 1 N1<br>0 SYSPRINT LINK HELD H 2 H 1 N1<br>0 SYSPRINT LINK HELD H 2 H 1 N1<br>0 SYSPRINT LINK HELD H 2 H 1 N1<br>0 SYSPRINT LINK HELD H 2 H 1 SYSPRINT LINK HELD H 2 H 1 SYSPRIN                                                                                                    | MAKEDEMO J0041                         | 66 OUTPUT 16:             | 17 7/28/2015 TUE     | ESDAY N1       |            |
| <pre>0 IEBCOPY COMPOBJ<br/>0 IEBCOPY COMPLOAD<br/>0 ASMA90 C ASM DEMOASM<br/>0 IEWL LINK<br/>DDNAMESTEPPRSTEPSTAT-ACT-C-GRP-D-SIZE-U-DEST<br/>1 LOG * H 1 W 23 L N1<br/>2 JCL * H 1 W 32 L N1<br/>3 MESSAGES * H 1 W 81 L N1<br/>4 SYSPRINT COMPOBJ HELD H 2 H 12 L N1<br/>5 SYSPRINT COMPLOAD HELD H 2 H 12 L N1<br/>6 SYSPRINT C ASM HELD H 2 H 518 L N1<br/>7 SYSTERM C ASM HELD H 2 H 1 L N1<br/>8 SYSPRINT LINK HELD H 2 H 133 L N1</pre>                                                                                                    | 0 IEBCOPY COMPLOAD<br>0 IEBCOPY COMPLOAD<br>0 ASMA90 C ASM DEMOASM<br>0 IEWL LINK<br>DDNAMESTEPSTAT-ACT-C-GRP-D-SIZE-U-DEST<br>1 LOG * H 1 W 23 L N1<br>2 JCL * H 1 W 32 L N1<br>3 MESSAGES * H 1 W 81 L N1<br>4 SYSPRINT COMPOBJ HELD H 2 H 12 L N1<br>5 SYSPRINT COMPLOAD HELD H 2 H 21 L N1<br>6 SYSPRINT C ASM HELD H 2 H 518 L N1<br>7 SYSTERM C ASM HELD H 2 H 1 L N1<br>8 SYSPRINT LINK HELD H 2 H 13 L N1                                                                                                    | -RCPGM                                 | -STEPPRSTEP               | PROCCOMMEN           | NTS            |            |
| O IEBCOPY COMPLOAD<br>O ASMA90 C ASM DEMOASM<br>O IEWL LINK<br>DDNAMESTEPSTAT-ACT-C-GRP-D-SIZE-U-DEST                                                                                                    | 0       IEBCOPY       COMPLOAD         0       ASMA90       C       ASM         0       IEWL       LINK                                                                                                    | 0 IEBCOPY                              | COMPOBJ                   |                      |                |            |
| 0       ASMA900       C       ASM       DEMOASM         0       I EWL       LINK                                                                                                    | 0       ASMA90       C       ASM       DEMOASM         0       IEWL       LINK       LINK       ACT-C-GRP-D-SIZE-U-DEST                                                                                                    | 0 IEBCOPY                              | COMPLOAD                  |                      |                |            |
| 0         IEWL         LINK          DDNAMESTEPPRSTEPSTAT-ACT-C-GRP-D-SIZE-U-DEST         1           1         L06         *         H         1         W         23         L         N1           2         JCL         *         H         1         W         23         L         N1           2         JCL         *         H         1         W         23         L         N1           2         JCL         *         H         1         W         32         L         N1           2         JCL         *         H         1         W         831         L         N1           4         SYSPRINT COMPLOAD         HELD         H         2         H         12         L         N1           5         SYSPRINT C         ASM         HELD         H         2         H         18         L         N1           7         SYSTERM C         ASM         HELD         H         2         H         133         L         N1           8         SYSPRINT COMPLOAD         H         2         H         133         L         N1 | 0       IEWL       LINK        DDNAMESTEPPRSTEPSTAT-ACT-C-GRP-D-SIZE-U-DEST       1         1       LOG       *       H       1       W       23       L       N1         2       JCL       *       H       1       W       23       L       N1         2       JCL       *       H       1       W       23       L       N1         2       JCL       *       H       1       W       23       L       N1         2       JCL       *       H       1       W       32       L       N1         3       MESSAGES       H       1       W       32       L       N1         4       SYSPRINT COMPOBJ       HELD       H       2       H       12       L       N1         5       SYSPRINT C       ASM       HELD       H       2       H       13       L       N1         7       SYSTERM       C       ASM       HELD       H       2       H       133       L       N1         8       SYSPRINT       LINK       HELD       H       2       H       133       L                                                                                                    | 0 ASMA90                               | C ASM                     | DEMOASM              |                |            |
| DDNAMESTEPPRSTEPSTAT-ACT-C-GRP-D-SIZE-U-DEST                                                                                                    | DUNAMESTEPPRSTEPSTAT-ACT-C-GRP-D-SIZE-U-DEST<br>1 LOG * H 1 W 23 L N1<br>2 JCL * H 1 W 32 L N1<br>3 MESSAGES * H 1 W 81 L N1<br>4 SYSPRINT COMPOBJ HELD H 2 H 12 L N1<br>5 SYSPRINT COMPLOAD HELD H 2 H 21 L N1<br>6 SYSPRINT C ASM HELD H 2 H 518 L N1<br>7 SYSTERM C ASM HELD H 2 H 1 L N1<br>8 SYSPRINT LINK HELD H 2 H 133 L N1                                                                                                    | 0 IEWL                                 | LINK                      |                      |                |            |
| 1       LOG       *       H       1       W       23       L       N1         3       MESSAGES       *       H       1       W       32       L       N1         4       SYSPRINT       COMPOBJ       HELD       H       2       H       12       L       N1         4       SYSPRINT       COMPLOAD       HELD       H       2       H       11       L       N1         5       SYSPRINT       C       ASM       HELD       H       2       H       11       L       N1         6       SYSPRINT       C       ASM       HELD       H       2       H       11       N1         7       SYSPRINT       C       ASM       HELD       H       2       H       11       N1         8       SYSPRINT       LINK       HELD       H       2       H       133       L       N1         8       SYSPRINT       LINK       HELD       H       2       H       133       L       N1         8       SYSPRINT       LINK       H       L       N1       N1       N1                                                                                                   | 1LOG*H1W23LN12JCL*H1W32LN13MESSAGES *H1W81LN14SYSPRINT COMPOBJHELDH2H12LN15SYSPRINT COMPLOADHELDH2H12LN16SYSPRINT CASMHELDH2H518LN17SYSTERMCASMHELDH2H1LN18SYSPRINTLINKHELDH2H133LN1                                                                                                    | DDNAME                                 | -STEPPRSTEP               | STAT-ACT-C-GRP-      | -D-SIZE-U-DEST |            |
| 2JCL*H1W32LN13MESSAGES *H1W81LN14SYSPRINT COMPLOADHELDH2H12LN15SYSPRINT CASMHELDH2H21LN16SYSPRINT CASMHELDH2H11LN17SYSTERMCASMHELDH2H13LN18SYSPRINTLINKHELDH2H133LN1                                                                                                    | 2 JCL * H 1 W 32 L N1<br>3 MESSAGES * H 1 W 81 L N1<br>4 SYSPRINT COMPOBJ HELD H 2 H 12 L N1<br>5 SYSPRINT C ASM HELD H 2 H 21 L N1<br>6 SYSPRINT C ASM HELD H 2 H 1 L N1<br>7 SYSTERM C ASM HELD H 2 H 1 L N1<br>8 SYSPRINT LINK HELD H 2 H 133 L N1                                                                                                    | _ 1 LOG                                | ж                         | H 1                  | W 23 L N1      |            |
| 3MESSAGES *H1W81LN14SYSPRINT COMPODJHELDH2H12LN15SYSPRINT CASMHELDH2H518LN16SYSPRINT CASMHELDH2H1LN17SYSTERMCASMHELDH2H1LN18SYSPRINTLINKHELDH2H133LN1                                                                                                    | 3MESSAGES *H1W81LN14SYSPRINT COMPLOADHELDH2H12LN15SYSPRINT CASMHELDH2H518LN16SYSPRINT CASMHELDH2H1LN17SYSTERMCASMHELDH2H1LN18SYSPRINTLINKHELDH2H133LN1                                                                                                    | 2 JCL                                  | *                         | H 1                  | W 32 L N1      |            |
| 4 SYSPRINT COMPLOAD HELD H 2 H 12 L N1<br>5 SYSPRINT C ASM HELD H 2 H 518 L N1<br>6 SYSPRINT C ASM HELD H 2 H 1 L N1<br>7 SYSTERM C ASM HELD H 2 H 1 L N1<br>8 SYSPRINT LINK HELD H 2 H 133 L N1                                                                                                    | 4 SYSPRINT COMPOBJ HELD H 2 H 12 L N1<br>5 SYSPRINT C ASM HELD H 2 H 21 L N1<br>6 SYSPRINT C ASM HELD H 2 H 1 L N1<br>7 SYSTERM C ASM HELD H 2 H 1 L N1<br>8 SYSPRINT LINK HELD H 2 H 133 L N1                                                                                                    | 3 MESSAGES                             | *                         | H 1                  | W 81 L N1      |            |
| 5 SYSPRINT COMPLOAD HELD H 2 H 21 L N1<br>6 SYSPRINT C ASM HELD H 2 H 518 L N1<br>7 SYSTERM C ASM HELD H 2 H 1 L N1<br>8 SYSPRINT LINK HELD H 2 H 133 L N1                                                                                                    | 6 SYSPRINT COMPLOAD HELD H 2 H 21 L N1<br>6 SYSPRINT C ASM HELD H 2 H 518 L N1<br>7 SYSTERM C ASM HELD H 2 H 1 L N1<br>8 SYSPRINT LINK HELD H 2 H 133 L N1<br>1 N1<br>1 N1<br>1 N1<br>1 N1<br>2 N1<br>2 N1 | 4 SYSPRINI                             | COMPOBJ                   | HELD H 2             | H 12 L N1      |            |
| SYSPRINT L HSM HELD H 2 H 1 L N1<br>7 SYSPERM C ASM HELD H 2 H 133 L N1<br>8 SYSPRINT LINK HELD H 2 H 133 L N1                                                                                                    | - 7 SYSPRINT C ASM HELD H 2 H 11 L N1<br>- 7 SYSPRINT LINK HELD H 2 H 133 L N1<br>- 8 SYSPRINT LINK HELD H 2 H 133 L N1                                                                                                    | 5 SYSPRINI                             | COMPLOAD                  | HELD H 2             | H 21 L N1      |            |
| A SYSPRINT LINK HELD H 2 H 1 L NI<br>A SYSPRINT LINK HELD H 2 H 133 L N1                                                                                                    | _ 7 SYSTERM C HSM HELD H 2 H 1 L NI<br>_ 8 SYSPRINT LINK HELD H 2 H 133 L N1                                                                                                    | - 6 SYSPRINI                           | C ASM                     | HELD H 2             | H 518 L NI     |            |
| _ & SYSPRINI LINK HELD H 2 H 133 L NI                                                                                                    | _ & SYSPRINT LINK HELD H 2 H 133 L NI                                                                                                    |                                        |                           | HELD H 2             |                |            |
|                                                                                                    |                                                                                                    | - 8 STSPRINT                           | LINK                      | HELD H Z             | H I33 L NI     |            |
|                                                                                                    |                                                                                                    |                                        |                           |                      |                |            |
|                                                                                                    | ugust 10, 2015 What's New in IOF 8F                                                                                                    | gust 10, 2015                          |                           | What's New in IOF 8F |                | (          |

As you can see, the displays are virtually identical. One more SWAP will take us back to the *Archived Job Summary*.

| Session A<br><u>F</u> ile <u>E</u> dit | A - Dalla<br><u>V</u> iew | as-P-Fisc-M4.ws - [43 x | x 80]<br>ctions <u>W</u> indow <u>H</u> el | p           |                        |              |       |       |       |       |      | - 0 × |
|----------------------------------------|---------------------------|-------------------------|--------------------------------------------|-------------|------------------------|--------------|-------|-------|-------|-------|------|-------|
| COMM                                   | AND                       | ===> EDI                | T                                          | Archi<br>10 | ved Job S<br>E Job Sum | umma<br>maru | ry    |       | s     | CROLL | ===> | CSR   |
| JOE                                    |                           | MEJOBID                 |                                            | 6RAN/R      | ECEIVED                | 015          |       | <br>  | DEST- |       |      | OW    |
| RC-                                    |                           | GM                      | -STEP                                      | -PRSTEP     | -PROC                  | -COM         | MENTS |       |       |       |      |       |
|                                        | I                         | EBCOPY                  | COMPOBJ                                    |             |                        |              |       |       |       |       |      |       |
| Ο                                      | I                         | EBCOPY                  | COMPLOAD                                   |             |                        |              |       |       |       |       |      |       |
| 0                                      | A:                        | SMA90                   | C                                          | ASM         | DEMOASM                |              |       |       |       |       |      |       |
| U                                      | 1                         |                         | LINK<br>-STED                              | -DDOTED     | - 8707-007             |              |       |       |       | >T    |      |       |
|                                        | 1                         |                         | -31EP                                      | -PRSIEP     | -SIHI-HUI              | -с-с<br>н    |       | 31ZE- |       | 51    |      |       |
|                                        | 2                         | JCI                     | *                                          |             |                        | н            | 1 W   | 32    |       |       |      |       |
|                                        | 3                         | MESSAGES                | ж                                          |             | Sel                    | н            | 1 W   | 81    | L N1  |       |      |       |
|                                        | 4                         | SYSPRINT                | COMPOBJ                                    |             | HELD                   | н            | 2 H   | 12    | L N1  |       |      |       |
|                                        |                           | SYSPRINT                | COMPLOAD                                   |             | HELD                   | н            | 2 H   | 21    | L N1  |       |      |       |
|                                        |                           | SYSPRINT                | С                                          | ASM         | HELD                   | н            | 2 H   | 518   | L N1  |       |      |       |
|                                        |                           | SYSTERM                 | С                                          | ASM         | HELD                   | н            | 2 H   | 1     | L N1  |       |      |       |
|                                        | 8                         | SYSPRINT                | LINK                                       |             | HELD                   | н            | 2 H   | 133   | L N1  |       |      |       |
|                                        |                           |                         |                                            |             |                        |              |       |       |       |       |      |       |
| August 10,                             | A<br>2015                 |                         |                                            |             | What's New in IOF 8    | BF           |       |       |       |       |      | 02/01 |

Here we are again on the *Archive Job Summary*. To demonstrate that we have archived the entire original input job, we will enter the EDIT primary command just as we would on a normal *IOF Job Summary* panel.

| Session A - Dallas-P-Fisc-M4.ws - [43 x 80]                                                                 |                                                 |
|----------------------------------------------------------------------------------------------------|-------------------------------------------------|
| Eile Edit View Communication Actions Window Help<br>File Edit Folit Edit Settinger Menu Utilities Compilers | Toot Help                                       |
|                                                                                                    | <u>rest <u>H</u>etp</u>                         |
| EDIT Archived Job MAKEDEMO(J004166)                                                                         | Columns 00001 00072                             |
| Command ===>                                                                                                | Scroll ===> PAGE                                |
| ***** ********************************                                                                      | *****                                           |
| =NOTE                                                                                                    |                                                 |
| =NUTE= SHVE - SHVE I U A NEW SYSUUT CREATE -                                                                | NORMAL EDIT CREATE                              |
| ADDOL SUBALL SUBALL SUBALL SUBALL SUBALL SUBALL                                                             | NORTHE EBIT REFERCE                             |
| 000002 //PROC JCLLIB ORDER=(IOFDEMO.DEMO.PROCLIB)                                                           |                                                 |
| 000003 //COMPOBJ EXEC PGM=IEBCOPY, PARM=COMPRESS                                                            |                                                 |
| 000004 //SYSPRINT DD SYSOUT=H                                                                               |                                                 |
| 000005 //SYSUT1 DD DSN=IOFDEMO.DEMO.OBJ,DISP=SHR                                                            |                                                 |
| 000006 //SYSUT2 DD DSN=IOFDEMO.DEMO.OBJ,DISP=SHR                                                            |                                                 |
| 000008 //COMPLASS EVEC REMETERCORY DARM=COMPDESS                                                            |                                                 |
| 000009 //SYSPRINT DD SYSUUT=H                                                                               |                                                 |
| 000010 //SYSUT1 DD DSN=IOFDEMO.DEMO.LOAD,DISP=SHR                                                           |                                                 |
| 000011 //SYSUT2 DD DSN=IOFDEM0.DEM0.LOAD,DISP=SHR                                                           |                                                 |
| 000012 //SYSIN DD DUMMY                                                                                     |                                                 |
| 000013 //ASM EXEC DEMOASM,MEDEMO                                                                            |                                                 |
| 000014 //C.SYSIN DD DSN=IUFDEMU.DEMU.ASM(DEMU),DISP=SHR                                                     |                                                 |
| 000016 //DEMODELL DE DENELLOEDEMO DEMO OBLI DISPESHR                                                        | RHODE-24, COMPAT-ERED                           |
| 000017 //SYSLMOD DD DISP=SHR, DSN=IOFDEMO.DEMO.LOAD                                                         |                                                 |
| 000018 //SYSPRINT DD SYSOUT=H                                                                               |                                                 |
| 000019 //SYSLIN DD *                                                                                        |                                                 |
| 000020 INCLUDE DEMOOBJ (DEMO)                                                                               |                                                 |
| 000021 NAME LEMPNAMB(R)                                                                                     |                                                 |
|                                                                                                    | ` <i>~ ~ ~ ~ ~ ~ ~ ~ ~ ~ ~ ~ ~ ~ ~ ~ ~ ~ ~ </i> |
|                                                                                                    |                                                 |
|                                                                                                    |                                                 |
|                                                                                                    |                                                 |
|                                                                                                    |                                                 |
|                                                                                                    |                                                 |
|                                                                                                    |                                                 |
|                                                                                                    |                                                 |
|                                                                                                    |                                                 |
|                                                                                                    |                                                 |
|                                                                                                    |                                                 |
| <u> · · · · · · · · · · · · · · · · · ·</u>                                                                 | <u> </u>                                        |
| M <u>A</u> A                                                                                                | 04/015                                          |
| August 10, 2015 What's New in IOF 8F                                                                        | <22                                             |
|                                                                                                    |                                                 |

As you can see, we are now in ISPF edit for the original input job. Think how useful it can be to go back and see the actual input job for an archived job. We will just return to the *Archive Job Summary*.

| Session A               | - Dalla      | s-P-Fisc-M4.ws - [43 x | : 80]                            |         |                   |                   |                |     |       |      |      |     |      |         |
|-------------------------|--------------|------------------------|----------------------------------|---------|-------------------|-------------------|----------------|-----|-------|------|------|-----|------|---------|
| e <u>E</u> dit <u>\</u> | <u>V</u> iew | Communication Ac       | tions <u>W</u> indow <u>H</u> el | p       |                   |                   |                |     |       |      |      |     | <br> |         |
| сомма                   |              | ===>                   |                                  | Archi   | ved Job S         | umn               | nary-          |     |       |      | 80   | POL | <br> | SD      |
|                         |              | /                      |                                  | TO      |                   | $m \Rightarrow r$ |                |     |       |      |      | RUL | ->   | ,3K<br> |
| 108                     |              | 1E10B1D-               |                                  |         | FCEIVED           | man               | - <u>-</u> na\ | /   |       | - חו | -12  |     | <br> | 0       |
| MAK                     | EDE          | EMO J00410             | 66 OUTPU                         | r 16:17 | 7/28/2            | 015               | S TUE          | ESD | AY    | N:   | 1    |     |      | I       |
| RC-                     | PC           | 3M                     | -STEP                            | -PRSTEP | -PROC             | -cc               | OMME           | VTS |       |      |      |     |      |         |
|                         | IE           | EBCOPY                 | COMPOBJ                          |         |                   |                   |                |     |       |      |      |     |      |         |
|                         | ΙE           | EBCOPY                 | COMPLOAD                         |         |                   |                   |                |     |       |      |      |     |      |         |
|                         | A\$          | SMA90                  | С                                | ASM     | DEMOASM           |                   |                |     |       |      |      |     |      |         |
|                         | ΙE           | EWL                    | LINK                             |         |                   |                   |                |     |       |      |      |     |      |         |
|                         |              | DDNAME                 | -STEP                            | -PRSTEP | -STAT-ACT         | -c-               | -GRP-          | -D- | SIZE  | - U- | -DES | т   |      |         |
|                         |              | LOG                    |                                  |         |                   | Н                 |                | ω   | 23    | L    | N 1  |     |      |         |
|                         |              | JCL                    |                                  |         |                   | Н                 |                | М   | 32    | L    | N 1  |     |      |         |
|                         | 3            | MESSAGES               | *                                |         | Sel               | Н                 | 1              | W   | 81    | L    | N1   |     |      |         |
|                         | 4            | SYSPRINT               | COMPOBJ                          |         | HELD              | H                 | 2              | Н   | 12    |      | N1   |     |      |         |
|                         | 5            | SYSPRINT               | COMPLOAD                         | 0.014   | HELD              | H                 | 2              | H   | 21    | L    | N1   |     |      |         |
|                         | 6            | SYSPRINT               |                                  | HSM     | HELD              | H                 | 2              | H   | 518   |      | NI   |     |      |         |
|                         | 6            | STSTERM                |                                  | HSM     | HELD              | H                 | 2              |     | 1 2 2 |      | N 1  |     |      |         |
|                         |              |                        |                                  |         |                   |                   |                |     |       |      |      |     |      |         |
| aust 10, 2              | A            |                        |                                  |         | What's New in IOF | 9 <b>E</b>        |                | •   |       |      |      |     |      |         |

I hope we have been able to show you just how simple it is to manually archive jobs and review them with IOF/JAMS.

| Session A - D                 | allas-P-Fisc-M4.ws - [43 x 80]                                                                                 |
|-------------------------------|----------------------------------------------------------------------------------------------------|
| ile <u>E</u> dit <u>V</u> iev | v <u>C</u> ommunication <u>A</u> ctions <u>W</u> indow <u>H</u> elp                                            |
| <u>F</u> ile                  | <u>E</u> dit E <u>d</u> it_Settings <u>M</u> enu <u>U</u> tilities <u>C</u> ompilers <u>T</u> est <u>H</u> elp |
|                               |                                                                                                    |
| VIEW                          | IOFDEMO.DEMO.CNTL(IOFARCME) - 01.01 Columns 00001 0007                                                         |
| Command                       | Scroll ===> CS                                                                                                 |
| *****                         | **************************************                                                                         |
| ==MSG>                        | -Warning- The UNDU command is not available until you change                                                   |
| ==m5G2                        | your edit profile using the command RECOVERY UN.                                                               |
| 000100                        | These are sevel, ish store that we incented at the and of ish-                                                 |
| 000200                        | These are sample job steps that we inserted at the end of jobs                                                 |
| 000210                        | that assemble for source modules as they are checked back in to                                                |
| 000220                        | the master tibrarg.                                                                                            |
| 000300                        |                                                                                                    |
| 0000310                       |                                                                                                    |
| 000330                        |                                                                                                    |
| 0000000                       |                                                                                                    |
| 000500                        |                                                                                                    |
| 000610                        |                                                                                                    |
| 000620                        |                                                                                                    |
| 000630                        |                                                                                                    |
| 000700                        | //ARCHME_EXEC_LOFARCME.CATEGORY=LOF8E                                                                          |
| 000710                        |                                                                                                    |
| 000720                        |                                                                                                    |
| 000801                        |                                                                                                    |
| 000810                        | These are sample job steps that you might insert to archive                                                    |
| 000820                        | your SMPE jobs for each release.                                                                               |
| 000840                        |                                                                                                    |
| 000850                        |                                                                                                    |
| 000860                        |                                                                                                    |
| 000870                        |                                                                                                    |
| 000880                        | //ARCHME EXEC IOFARCME,CATEGORY=SMPE21                                                                         |
| 000891                        |                                                                                                    |
| 000892                        |                                                                                                    |
| 000893                        |                                                                                                    |
| 000894                        |                                                                                                    |
| 000895                        | 77ARCHME EXEC IOFARCME, CATEGORY=SMPE22                                                                        |
| 000896                        |                                                                                                    |
| 000900                        | *****                                                                                                    |
| *****                         | **************************************                                                                         |
|                               |                                                                                                    |
|                               |                                                                                                    |
|                               |                                                                                                    |
| A A                           |                                                                                                    |
|                               |                                                                                                    |
| ugust 10, 2015                | What's New in IOF 8F                                                                                           |

However, in practice, many users may prefer to archive their jobs automatically. The best way to illustrate this is to show you how we use this capability in IOF development. Since we are archiving to z/OS data sets, there's no reason that a job can't archive itself by adding a simple archive step at the end of the job. This screen shows some simple archival steps that we have used in IOF development.

When a developer checks out a source member from a master library, he may compile it many times as it is changed and tested. But when the member is checked back into the master library, a special compile is done that represents the new master source member. That is accomplished with generated batch jobs, and we added a new step to the end of those jobs similar to the ones shown here.

The first example was used during development of IOF Release 8E. The second example was used during the development of 8F. We will show how useful this can be. The examples at the bottom demonstrate how you might use a similar scheme to organize your various system build jobs.

Now, we will take a look at how handy it can be to have these jobs organized.

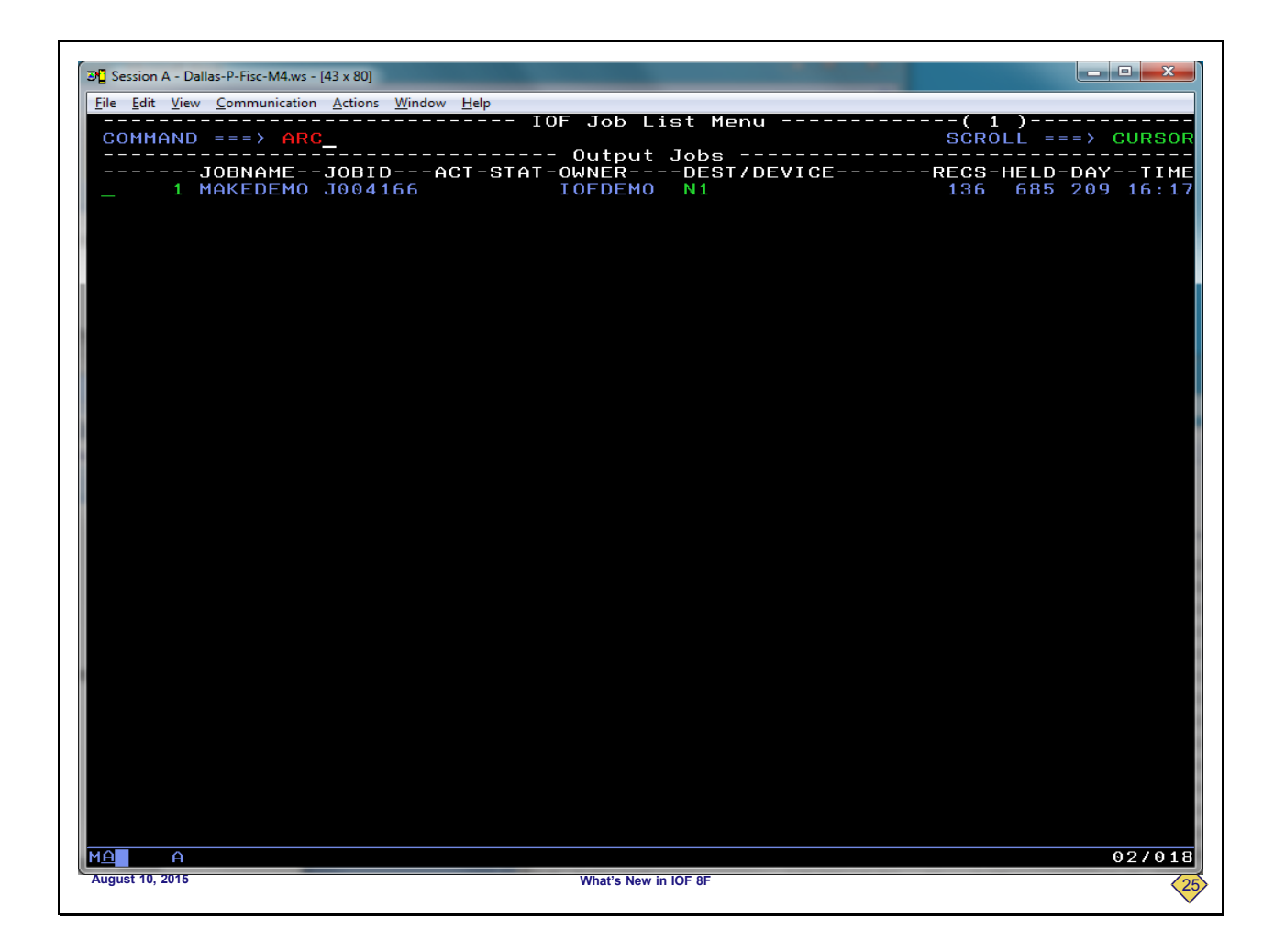

This is a normal *IOF Job List*. We will enter the ARC primary command again to look at archived jobs.

```
_ 🗆 💌 🗙
Session A - Dallas-P-Fisc-M4.ws - [43 x 80]
<u>File Edit View Communication Actions Window Help</u>
                          ____
                                  Select Archived Jobs to be Reviewed
 COMMAND ===>
                HELP - Display info about this panel
   The Prefix, Category, and Suffix fields must match those specified when
   when the jobs were archived.
                                                            Generic job name (limits initial list)
(Only single trailing "*" supported)
(Refine list further on list panel)
 Jobname ===> getlist
 Prefix
             ===> IOFDEMO
                                                            Prefix for archive data set names
             ===> iof8e
                                                            Generic job category (prefix extension)
(blank => No category level in dsnames)
(see HELP for generic rules)
 Catg
                                                            Suffix for archive data set names
(blank => No suffix level in dsnames)
 Suffix ===> IOFJOB
MA
                                                                                                                15/020
        Ĥ
August 10, 2015
                                                      What's New in IOF 8F
```

This is the interface panel for reviewing archived jobs. It has remembered our prefix and suffix from previous usage.

We want to find all of the compilations that were done for the source member GETLIST during the development for IOF 8E. So, we will enter "getlist" in the job name field and "iof8e" in the category field.

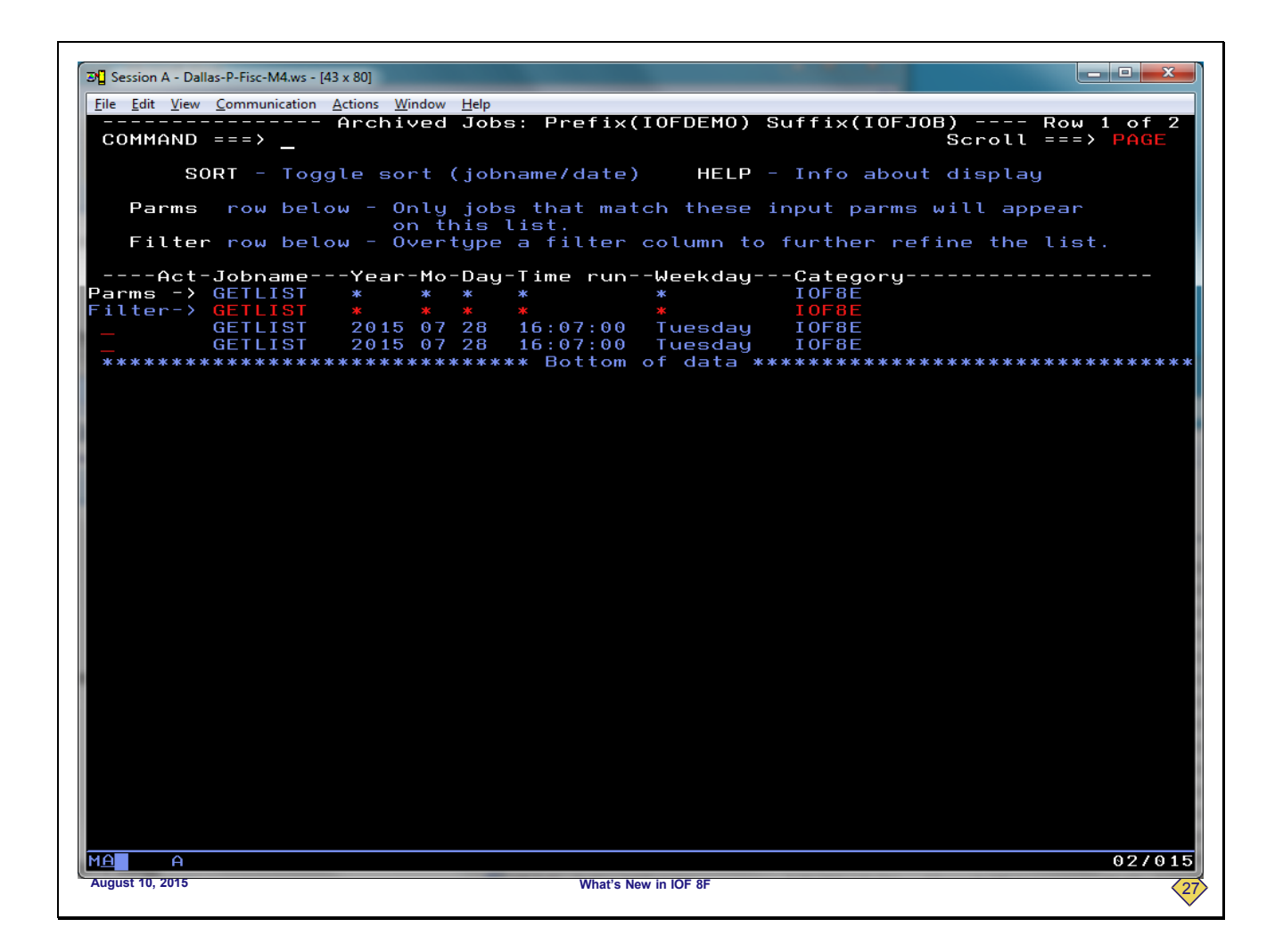

Here is a list of the compile jobs for the GETLIST source member for IOF 8E. We could select and review any of those jobs, but for the purposes of this demo, we will just return to the interface menu.

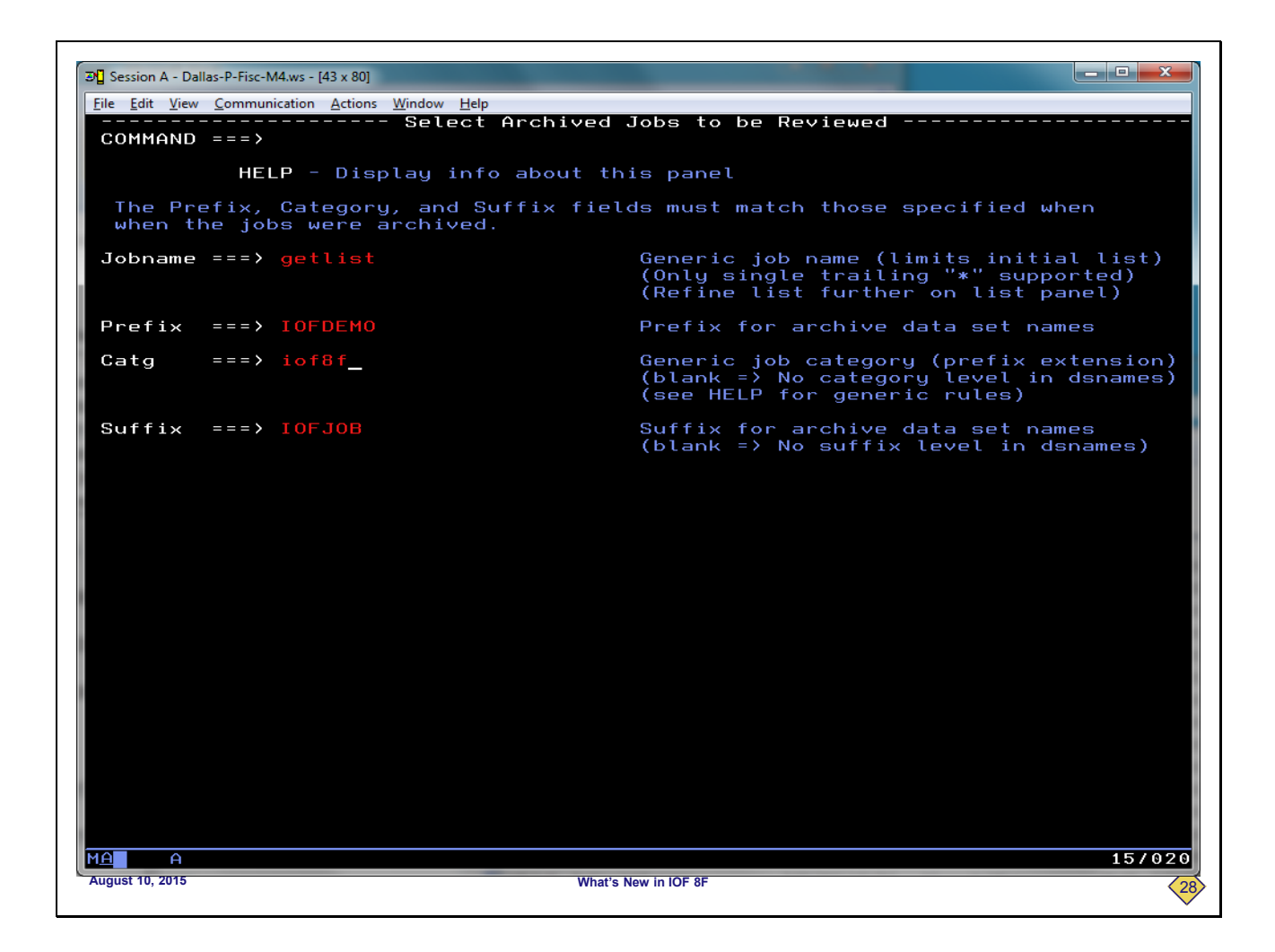

Now, we want to see the GETLIST compile jobs for IOF release 8F. We will enter "getlist" in the job name field and "iof8f" in the category field.

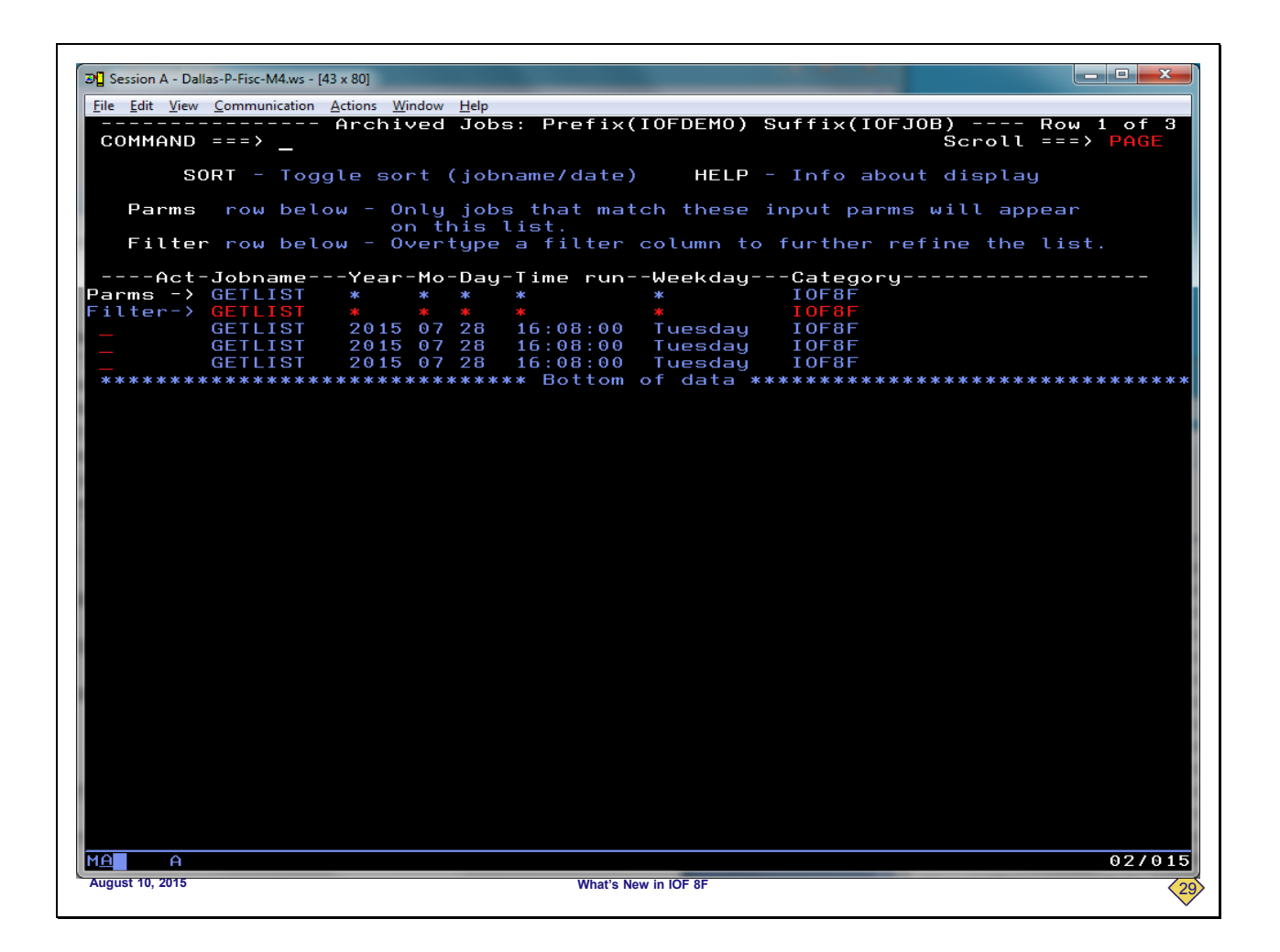

Now, we see all of the GETLIST compiles for IOF Release 8F. We will return to the interface panel.

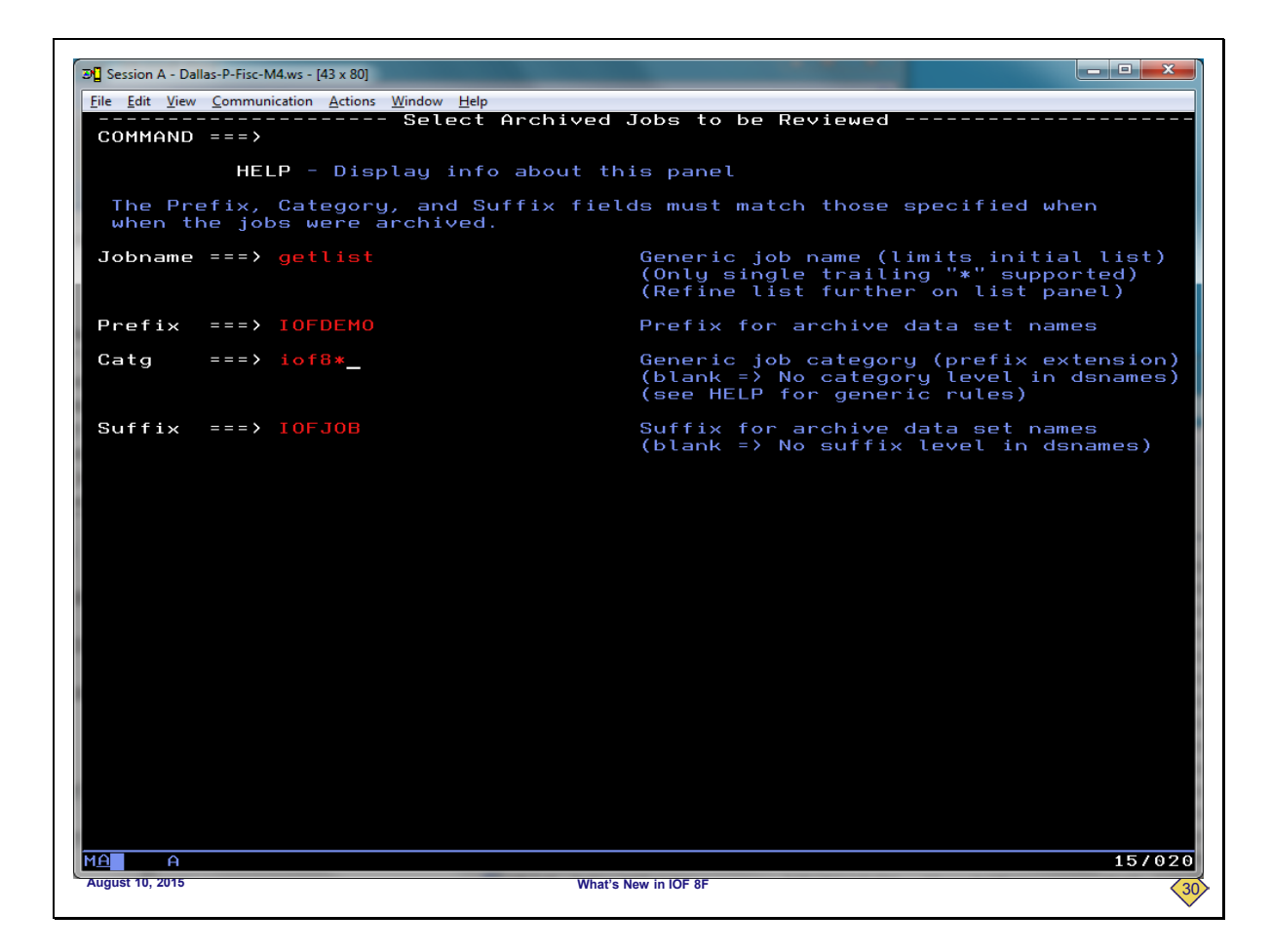

To see all of the jobs for both 8E and 8F, we will enter "getlist" in the job name field and "iof8\*" in the category field.

| r                     |                       |                                |                      |                |                         |                                                                |                                          |
|-----------------------|-----------------------|--------------------------------|----------------------|----------------|-------------------------|----------------------------------------------------------------|------------------------------------------|
| B Session A - Da      | llas-P-Fisc-M4.ws - [ | 43 x 80]                       |                      |                |                         |                                                                |                                          |
| <u>File Edit View</u> | <u>Communication</u>  | Actions Window                 | <u>H</u> elp         |                |                         |                                                                |                                          |
| COMMAND               | ===>_                 | Archived                       | Jobs: F              | Prefi          | ×(IOFDEMO)              | Suffix(IOFJOB) -<br>Scr                                        | Row 1 of 5<br>oll ===> <mark>PAGE</mark> |
| S                     | ORT - Tog             | gle sort                       | (jobname             | e/dat          | e) HELP                 | - Info about dis                                               | play                                     |
| Scope                 | row bel               | ow - Disp<br>(bas<br>ow - Over | lays max<br>ed on yo | cimum<br>our i | scope for<br>nput parms | <pre>each display col , which limit the the current list</pre> | umn<br>total list)                       |
| TILLE                 | TOW DEC               | 00 00 EI                       | tgpe ite             | -tus           | to renine               | the current tist                                               |                                          |
| Act-                  | -Category             | -Jobname-                      | -Year-Mo             | -Day           | -Time run-              | -Weekday                                                       | -                                        |
| Scope ->              | IOF8*                 | GETLIST                        | * *                  | *              | *                       | *                                                              |                                          |
| Filter->              | IOF8*                 | GETLIST                        | * *                  | *              | *                       | *                                                              |                                          |
| _                     | TOFRE                 | GETLIST                        | 2015 07              | 28             | 16:07:00                | Luesday                                                        |                                          |
| _                     | TOF8E                 | GETLIST                        | 2015 0               | 28             | 16:07:00                | Luesday                                                        |                                          |
| <b>—</b>              | TOF8F                 | GETLIST                        | 2015 07              | 28             | 16:08:00                | Tuesday                                                        |                                          |
| I —                   | TOFRE                 | GETLIST                        | 2015 0               | 28             | 16:08:00                | luesday                                                        |                                          |
| <u> </u>              | IUF8F                 | GEILISI                        | 2015 0               | 28             | 16:08:00                | Tuesday                                                        |                                          |
|                       |                       |                                |                      |                |                         |                                                                |                                          |
| MA A                  |                       |                                |                      | What           | s New in IOE 8E         |                                                                | 02/015                                   |
|                       |                       |                                |                      | windl          |                         |                                                                | 31                                       |

Here we can see all of the GETLIST jobs for both IOF 8E and IOF 8F. A similar application would be to archive all of your SMPE jobs for z/OS 2.1 with a category of SMPE21 and your 2.2 jobs with a category of SMPE22. Then, you could easily go back at any time in the future and find those jobs.

I hope we have shown you how simple it is to automatically archive your jobs and how useful it can be to organize them into categories.

| e Edit   | View | Communication | Actions Window | Help   |            |         | _          |          |       |       |                |      |
|----------|------|---------------|----------------|--------|------------|---------|------------|----------|-------|-------|----------------|------|
|          |      |               |                | Archi  | ived Job S | umma    | ry         |          |       |       |                |      |
| сомм     | AND  | = = = >       |                |        |            |         |            |          |       | SCROL | $\Box = = = >$ | CSR  |
|          |      |               |                | IC     | )F Job Sum | mary    |            |          |       |       |                |      |
| 10       | BNA  | MEJOBID-      | STATUS         | SRAN/F | RECEIVED   |         | DAY        |          | - DI  | ±sı   |                | 0    |
| МН<br>РС |      | -MU J00416    |                |        |            | -COM    |            | лнт<br>? | _ N . | 1     |                |      |
| R C      |      | FRCOPY        | COMPORT        | FROILF | FROG       | GON     |            | 2        |       |       |                |      |
| õ        | ÎÌ   | EBCOPY        | COMPLOAD       |        |            |         |            |          |       |       |                |      |
|          | A:   | SMA90         | С              | ASM    | DEMOASM    |         |            |          |       |       |                |      |
|          | II   | EWL           | LINK           |        |            |         |            |          |       |       |                |      |
|          |      | -DDNAME       | -STEP          | PRSTEP | STAT-ACT   | - C - G | RP-D-      | SIZE     | - U   | -DEST |                |      |
|          | 1    | LOG           | *              |        |            | H       | 1 W        | 23       | Ļ     | N1    |                |      |
|          | 2    | JUL           | *              |        |            | H       | 1 W        | 32       | Ļ     | N 1   |                |      |
|          | 3    | MESSHGES      | ж<br>Сомпорт   |        |            | н       | 1 W<br>2 U | 12       |       | N L   |                |      |
|          | 5    | SYSPRINT      | COMPLOAD       |        | HELD       | н       | 2 H        | 21       | I I   | N1    |                |      |
| s        | ň    | SYSPRINT      | C              | ASM    | HELD       | н       | 2 H        | 518      | Ē     | N1    |                |      |
| _        | 7    | SYSTERM       | Ĉ              | ASM    | HELD       | н       | 2 H        | 1        | L     | N1    |                |      |
|          | 8    | SYSPRINT      | LINK           |        | HELD       | н       | 2 H        | 133      | L     | N 1   |                |      |
|          |      |               |                |        |            |         |            |          |       |       |                |      |
|          | A    |               |                |        |            |         |            |          |       |       |                | 17/0 |

We have returned to an *Archive Job Summary* to discuss some of the IOF/JAMS enhancements for IOF 8F. All of these changes were driven by user requirements. One of the first requirements was to browse the archived sysout data sets with IOF browse instead of ISPF browse or view. Users wanted the same carriage control visual fidelity and other features of IOF browse.

To demonstrate this enhancement we will select a sysout data set from this *Archive Job Summary*.

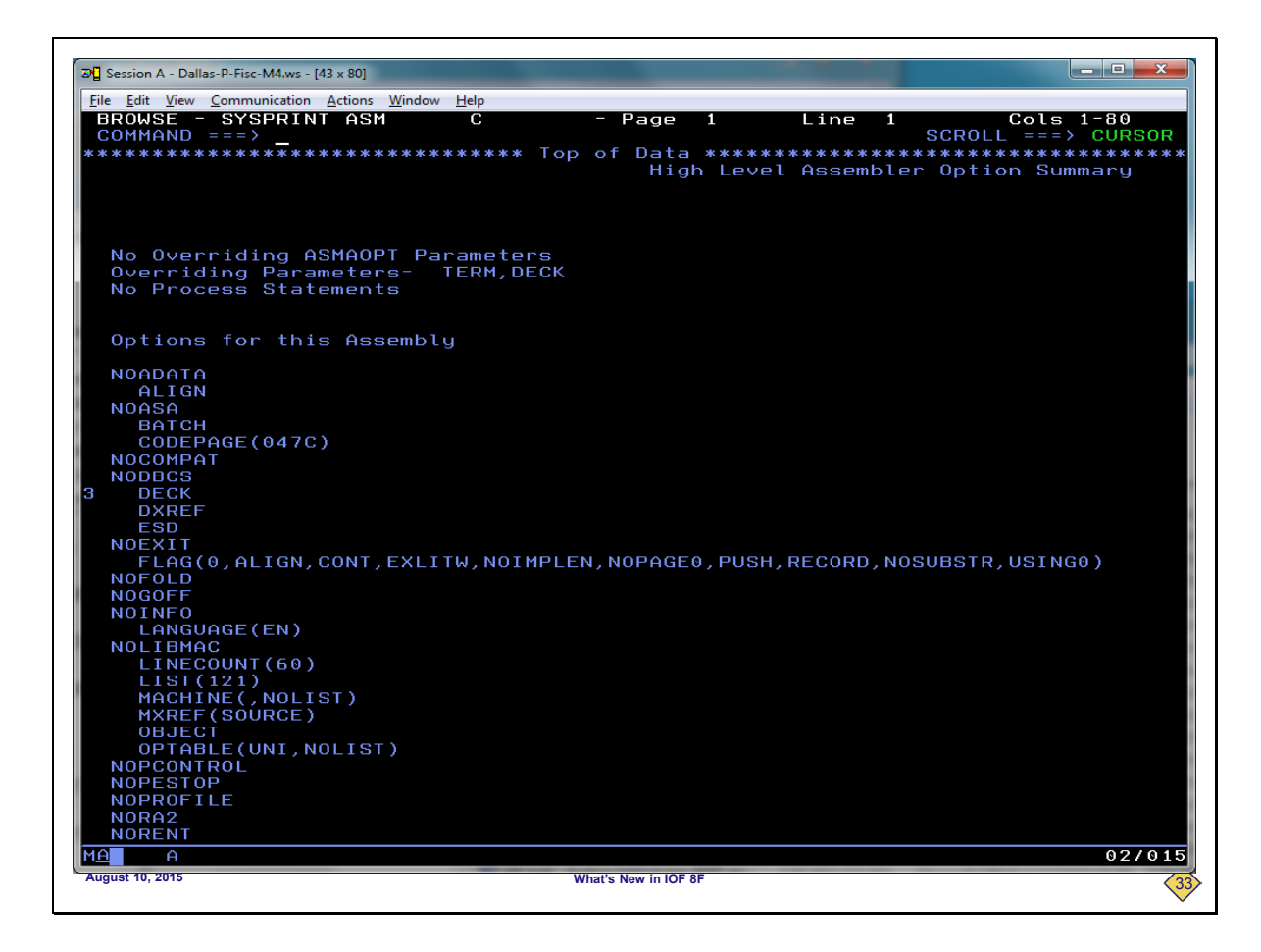

You can see that this looks a lot like IOF browse. But, that is even more obvious if we scroll down.

| G Sexion A- Datas Prior Mass (43 x 80)       C       - P Page 3       Line 1       Colts 1-80<br>SCROLL ===> ) CURSOR         BROUSE = SYSPRINT ASM<br>COMMAND ===>       C       - P Page 3       Line 1       Colts 1-80<br>SCROLL ===> ) CURSOR         Active Usings: None       Loc Object Code Addri Addr2 Stmt Source Statement       Stract       Stract         000000       000000       00489       1 VID       STRT         2       PRINT NOGEN       2       BALR R12,0         000000       000000       20       BALR R12,0         000000       R:B       000000       22       USING %R12         000000       R:B       000010       23       Line 10, INITPARM         0000002       1821       000000       23       Line R2, R1         0000002       1821       000000       00038       27       BAL R10, INITPARM       Set         0000002       000000       00005       31       DC       AL(***)       +0         0000000       000000       00005       33       BAL R10, PULLFUNC       +0         0000000       000000       000000       000000       55       B       VIDLOOP         0000011       47F0 C00A       000000       000000       5                                                                                                    |                      |                          |           |                    |       |          |              |                |                  |                         |
|----------------------------------------------------------------------------------------------------|----------------------|--------------------------|-----------|--------------------|-------|----------|--------------|----------------|------------------|-------------------------|
| Diff of Yew Communication Action: Works Help       C       - Page 3       Line 1       Cols 1-80<br>SCROLL ===> CURSOR         Active Usings: None       - Page 3       Line 1       Cols 1-80<br>SCROLL ===> CURSOR         Active Usings: None       - Page 3       Line 1       Cols 1-80<br>SCROLL ===> CURSOR         000000       00000       00000       Page 3       Line 1       Cols 1-80<br>SCROLL ===> CURSOR         000000       00000       00000       Page 3       Line 1       Cols 1-80<br>SCROLL ===> CURSOR         000000       00000       00000       Page 3       Line 1       Cols 1-80<br>SCROLL ===> CURSOR         000000       00000       00000       Page 3       Line 1       Cols 1-80<br>SCROLL ===> CURSOR         000000       00000       00000       Page 3       Vill       State       Page 3       Cols 1-80<br>SCROLL ===> CURSOR         000000       00000       00000       Page 3       VID       State       Page 3       Cols 1-80<br>SCROLL ===> CURSOR         000000       Scrool 1       000000       Page 3       Line 1       State         0000002       1821       23       Line 1       State       State         0000002       000000       000000       Ball R10, PULLFUNC       State       State     <                                                                                                    | 避 Session A -        | Dallas-P-Fisc-M4.ws - [4 | 43 x 80]  |                    |       |          |              |                |                  |                         |
| BR004SE - SYSPFINT ASM C       C       - Page 3       Line 1       Cols 1-80         COMMAND SETS _       C       - Page 3       Line 1       Cols 1-80         Active Usings: None       SCROLL ===> CURSOR       SCROLL ===> CURSOR         J000000       00000       00000       00489       1 VID       START         J000000       00000       00000       00489       1 VID       START         J000000       05C0       20       BALR R12,0       REGISTER         J000000       1821       23       USING *R12       Save         J000000       4500       0001C       25       BAL R10,GETWRK       Save         J000000       00000       00001C       25       BAL R10,INITPARM       Set         J000000       000000       00038       27       BAL R10,PULLFUNC       Ho         J000010       00000000       31       DC       AL4 (*=*)       +0         J000011       4560       00056       33       BAL R10,DOFUNC       J000018       47F0       CO0A       0000C       35       B       VIDLOOP       J00       Save       J00       J00       J00       J00       J00       J00       J00       J00       J00                                                                                                    | <u>File Edit V</u> i | ew <u>C</u> ommunication | Actions W | indow <u>H</u> elp |       |          |              |                |                  |                         |
| Active Usings: None         Loc Object Code       Addr1 Addr2 Stmt Source Statement         000000       00000 00489       1 VID       START         000000       0500       20       BALR R12,0         000000       810       20       BALR R12,0         000000       820       20       BALR R12,0         000000       820       20       USING #RKDSECT,R11         000000       821       00010       25       BAL R10,INITPARM         000000       45A0 C036       00038       27       BAL R10,INITPARM       Set         0000010       0000000000       00046       30       DC AL4(*-*)       +0         0000010       000000000       000056       33       BAL R10,DULFUNC       +0         0000118       47F0 C00A       000000       35       B       VIDL00P         0000118       47F0 C00A       000000       35       B       VIDL00P                                                                                                    | BROWSI               | E - SYSPRI<br>ND ===> _  | NT AS     | М                  | С     | - F      | age 3        | Li             | ne 1 C<br>SCROLL | ols 1-80<br>===> CURSOR |
| Loc         Object Code         Addr1         Addr2         Stmt         Source         Statement           000000         00000         00000         00000         1         VID         START         PRINT NOGEN         PRINT NOGEN         < | Activ                | ve Usings:               | None      |                    |       |          |              |                |                  |                         |
| 000000       00000       00489       1       VID       START         000000       0500       0500       20       BALR       R12,0         2000002       1821       000002       21       USING *,R12         0000004       45A0       00010       25       BAL       R10,GETWRK         0000004       45A0       00010       25       BAL       R10,GETWRK         0000004       45A0       00006       00038       27       BAL       R10,INITPARM       Set         0000010       000000       00046       30       BAL       R10,DULLFUNC       +0         0000014       45A0       00056       33       BAL       R10,DULFUNC       +0         0000014       45A0       00056       33       BAL       R10,DUPULFUNC       +0         0000018       47F0       00006       35       B       VIDLOOP       E       VIDLOOP       E       VIDLOOP       VIDLOOP       VIDLOOP       VIDLOOP       VIDLOOP       VIDLOOP       VIDLOOP       VIDLOOP       VIDLOOP       VIDLOOP       VIDLOOP       VIDLOOP       VIDLOOP       VIDLOOP       VIDLOOP       VIDLOOP       VIDLOOP       VIDLOOP       VIDLOOP       VIDLOOP <th>Loc</th> <th>Object Co</th> <th>de</th> <th>Addr1</th> <th>Addr2</th> <th>Stmt</th> <th>Source</th> <th>State</th> <th>ment</th> <th></th>                                                                                                    | Loc                  | Object Co                | de        | Addr1              | Addr2 | Stmt     | Source       | State          | ment             |                         |
| 000000       05C0       R:C       000002       20       BALR       R12,0       USING *,R12       DISING WRKDSECT,R11         0000002       1821       23       LR       R2,R1       Save         0000004       45A0       C01A       0001C       25       BAL       R10,GETWRK         0000004       45A0       C036       00038       27       BAL       R10,FULLFUNC         0000000       45A0       C044       00006       29       VIDLOOP       EQU       *         0000010       000000000       00006       30       BAL       R10,DULLFUNC       +0         0000014       45A0       C054       00056       33       BAL       R10,DOFUNC         0000018       47F0       C00A       00000C       35       B       VIDLOOP                                                                                                    | 000000               |                          |           | 00000              | 00489 | 1<br>2   | VID          | START<br>PRINT | NOGEN            |                         |
| 0000000       05C0       R:C       000002       21       USING       R12,0         0000002       1821       23       LR       R2,R1       Save         0000004       45A0       C01A       0001C       25       BAL       R10,GETWRK         0000004       45A0       C036       00038       27       BAL       R10,INITPARM       Set         0000002       45A0       C044       00046       30       BAL       R10,PULLFUNC       A         0000010       00000000       00046       31       DC       AL4 (*-*)       +0         0000014       45A0       C054       00056       33       BAL       R10,DOFUNC         0000018       47F0       C00A       00006C       35       B       VIDLOOP                                                                                                    |                      |                          |           |                    |       | Э        |              | REGIS          | TER              |                         |
| R:C       000002       21       USING       *,12       NRKDSECT,R11         0000002       1821       23       LR       Rig       RC       Save         0000004       45A0       C01A       0001C       25       BAL       R10,GETWRK         0000002       45A0       C036       00038       27       BAL       R10,JNITPARM       Set         0000002       45A0       C044       0000C       00046       30       BAL       R10,PULLFUNC       +0         0000014       45A0       C054       00056       33       BAL       R10,DOFUNC       +0         0000018       47F0       C00A       00000C       35       B       VIDLOOP       20       VIDLOOP       20       X       X<                                                                                                    | 000000               | 0500                     |           |                    |       | 20       |              | BALR           | R12,0            |                         |
| R:B       000000       22       USING       WRKDSECT,R11       Save         0000002       1821       0001C       25       BAL       R10,GETWRK         0000003       45A0       C036       00038       27       BAL       R10,JNITPARM       Set         0000004       45A0       C044       00006       00046       30       BAL       R10,JOFUNC       +0         0000014       45A0       C054       00056       33       BAL       R10,JOFUNC       +0         0000018       47F0       C00A       00000C       35       B       VIDLOOP       20       10       10       10       10       10       10       10       10       10       10       10       10       10       10       10       10       10       10       10       10       10       10       10       10       10       10       10       10       10       10       10       10       10       10       10       10       10       10       10       10       10       10       10       10       10       10       10       10       10       10       10       10       10       10       10                                                                                                    |                      |                          | R:C       | 00002              |       | 21       |              | USING          | *,R12            |                         |
| 000002 1821       23       LR       R2,R1       Save         0000004 45A0 C01A       0001C       25       BAL       R10,GETWRK         000002 45A0 C036       00038       27       BAL       R10,INITPARM       Set         00000C       45A0 C044       000046       30       BAL       R10,PULLFUNC       +0         00000C       45A0 C054       00056       33       BAL       R10,DOFUNC       +0         0000018 47F0 C00A       0000C       35       B       VIDLOOP       000       00000         00000C       35       B       VIDLOOP       0000       00000       00000       00000       00000       00000       00000       00000       00000       00000       00000       00000       +0       +0         0000014 45A0 C054       00056       33       BAL       R10,DOFUNC       +0       000000       000000       000000       0000000       00000000       000000000       000000000       000000000       0000000000       0000000000       0000000000       0000000000       00000000000       000000000000       0000000000000       00000000000000000000       000000000000000000000000000000000000                                                                                                    |                      |                          | R:B       | 00000              |       | 22       |              | USING          | WRKDSECT,R11     |                         |
| 0000004     45A0     C01A     0001C     25     BAL     R10,GETWRK       000008     45A0     C036     00038     27     BAL     R10,INITPARM     Set       00000C     45A0     C044     30     DC     A14(*-*)     +0       000014     45A0     C054     00056     33     BAL     R10,DOFUNC       000018     47F0     C00A     0000C     35     B     VIDLOOP                                                                                                    | 000002               | 1821                     |           |                    |       | 23       |              | LR             | R2,R1            | Save                    |
| D000008 45A0 C036       00038       27       BAL       R10,INITPARM       Set         D0000C 45A0 C044       00046       30       BAL       R10,PULLFUNC       +0         D000014 45A0 C054       00056       33       BAL       R10,DOFUNC       +0         D000018 47F0 C00A       0000C       35       B       VIDL00P       10       10         D000018 47F0 C00A       0000C       35       B       VIDL00P       0000F       10       10         D000018 47F0 C00A       0000C       35       B       VIDL00P       000F       10       10       10       10       10       10       10       10       10       10       10       10       10       10       10       10       10       10       10       10       10       10       10       10       10       10       10       10       10       10       10       10       10       10       10       10       10       10       10       10       10       10       10       10       10       10       10       10       10       10       10       10       10       10       10       10       10       10       10                                                                                                    | 000004               | 45A0 C01A                |           |                    | 0001C | 25       |              | BAL            | R10,GETWRK       |                         |
| 00000C       45A0       C044       00046       30       BAL       R10,PULLFUNC       +0         000014       45A0       C054       00056       33       BAL       R10,DOFUNC         000018       47F0       C00A       00000C       35       B       VIDL00P                                                                                                    | 000008               | 45A0 C036                |           |                    | 00038 | 27       |              | BAL            | R10, INITPARM    | Set                     |
| A     00046     30     BAL     R10, PULLFUNC       D00010     0000000     31     DC     AL4 (*-*)     +0       D00014     45A0     C054     00056     33     BAL     R10, DOFUNC       D00018     47F0     C00A     00000     35     B     VIDLOOP                                                                                                    |                      |                          |           | 00000              |       | 29       |              | FOU            | *                |                         |
| A     0000010     000000000     31     DC     AL4(*-*)     +0       0000014     45A0     C054     00056     33     BAL     R10, DOFUNC       0000018     47F0     C00A     00000C     35     B     VIDLOOP                                                                                                    | ممممح                | 4560 0044                |           | 00000              | 00046 | 30       | + I DE 001   | RÁI            |                  |                         |
| 0000014     45A0     C054     00056     33     BAL     R10, DOFUNC       0000018     47F0     C00A     0000C     35     B     VIDL00P                                                                                                    | 000010               | 00000000                 |           |                    | 00040 | 31       |              | DC             | AL4(*-*)         | +0 =                    |
| 0000018 47F0 C00A 000C 35 B VIDLOOP                                                                                                    | 000014               | 45A0 C054                |           |                    | 00056 | 33       |              | BAL            | R10,DOFUNC       |                         |
| 12 A<br>August 10 215 What's Name in IOE 85                                                                                                    | 000018               | 47F0 C00A                |           |                    | 0000C | 35       |              | в              | VIDLOOP          |                         |
| 1A A<br>August 10 215 What's Name in IOE 85                                                                                                    |                      |                          |           |                    |       |          |              |                |                  |                         |
| 1 <u>A</u> A<br>August 10 2115 What's Name is IOE 85                                                                                                    |                      |                          |           |                    |       |          |              |                |                  |                         |
| 1A A<br>August 10 215 What's New is IOE 85                                                                                                    |                      |                          |           |                    |       |          |              |                |                  |                         |
| 1A A 02/01<br>August 10 205                                                                                                    |                      |                          |           |                    |       |          |              |                |                  |                         |
| 1A A 02/01<br>August 10 205                                                                                                    |                      |                          |           |                    |       |          |              |                |                  |                         |
| 10 A<br>August 10 2015 What's New is IOE 85                                                                                                    |                      |                          |           |                    |       |          |              |                |                  |                         |
| 10 A<br>August 10 215 What's New is IOE 85                                                                                                    |                      |                          |           |                    |       |          |              |                |                  |                         |
| 10 A<br>August 10 215 What's New is IOE 85                                                                                                    |                      |                          |           |                    |       |          |              |                |                  |                         |
| 10 A<br>August 10 205 What's New is IOE 85                                                                                                    |                      |                          |           |                    |       |          |              |                |                  |                         |
| 10 A<br>August 10, 2015 What's New is IOE 85                                                                                                    |                      |                          |           |                    |       |          |              |                |                  |                         |
| 10 A 02/01                                                                                                    |                      |                          |           |                    |       |          |              |                |                  |                         |
| August 10, 2015 What's Now in IOE 85                                                                                                    | M <u>A</u> f         | ĥ                        |           |                    |       |          |              |                |                  | 02/015                  |
| Wild Sivew III IUF OF                                                                                                    | August 10, 20        | 15                       |           |                    |       | What's N | ew in IOF 8F |                |                  | (2                      |

On this slide you can clearly see that IOF browse is honoring the carriage control in the archived sysout data set to display the data just as it would appear on a printer. Now, we will return to the *Archive Job Summary*.

| Session A - Dallas-P-Fisc-M4.ws - [43                         | x 80]                              |                              |
|---------------------------------------------------------------|------------------------------------|------------------------------|
| <u>Eile E</u> dit <u>V</u> iew <u>C</u> ommunication <u>A</u> | ctions <u>W</u> indow <u>H</u> elp |                              |
|                                                               | Archi                              | ived Job Summary             |
| COMMAND ===> prt                                              |                                    | SCROLL===> CSR               |
|                                                               | IC                                 | OF Job Summary               |
| JOBNAMEJOBIC                                                  | STATUSRAN/F                        | RECEIVEDDAYDEST              |
| MAKEDEMO J0041                                                |                                    | 772872015 TUESDAY N1         |
| RCPGM                                                         | -STEPPRSTEP                        | PRUCCUMMENIS                 |
|                                                               |                                    |                              |
|                                                               |                                    | DEMOASM                      |
|                                                               |                                    | BEHGHSH                      |
| DDNAME                                                        | -STEPPRSTEP                        | STAT-ACT-C-GRP-D-SIZE-U-DEST |
| 1 100                                                         | *                                  | H = 1 W = 23 I N1            |
| 2 JCL                                                         |                                    | H 1 W 32 L N1                |
| 3 MESSAGES                                                    | ; *                                | H 1 W 81 L N1                |
| 4 SYSPRINT                                                    | COMPOBJ                            | HELD H 2 H 12 L N1           |
| 5 SYSPRINT                                                    | COMPLOAD                           | HELD H 2 H 21 L N1           |
| 6 SYSPRINT                                                    | C ASM                              | HELD Sel H 2 H 518 L N1      |
| 7 SYSTERM                                                     | C ASM                              | HELD H 2 H 1 L N1            |
| _ 8 SYSPRINT                                                  | LINK                               | HELD H 2 H 133 L N1          |
|                                                               |                                    |                              |
| <b>A</b><br>agust 10, 2015                                    |                                    | 027<br>What's New in IOF 8F  |

The original IOF/JAMS allowed you to print individual sysout data sets from the *Archived Job Summary*, but users wanted the ability to print the entire job. To demonstrate that feature we will enter the PRT command

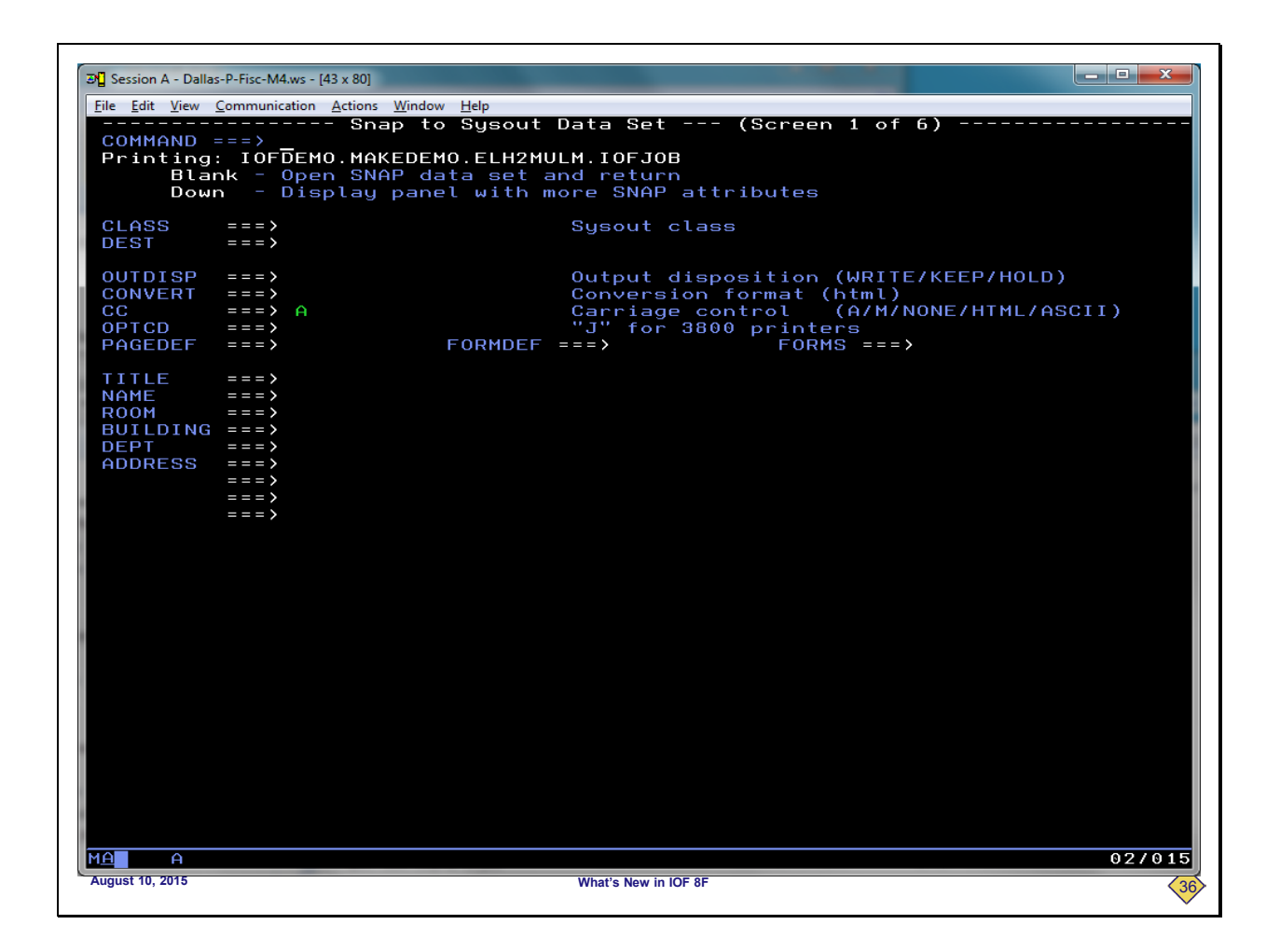

This is a standard IOF SS prompt panel, which means that you can specify virtually any JES2 print characteristics. If we press ENTER on the panel, the entire archived job would be printed using the SS characteristics.

But, we will just return to the Archive Job Summary.

| Session A - Dalla | as-P-Fisc-M4.ws - [43 x | : 801             |         |                     |       |      |        |      |          | - 0 <b>-</b> X |
|-------------------|-------------------------|-------------------|---------|---------------------|-------|------|--------|------|----------|----------------|
| File Edit View    | Communication Ac        | tions Window Heli | 2       |                     |       |      |        |      |          |                |
| The Far Tien      |                         |                   | Archiv  | ved Job S           | ummar | ·u   |        |      |          |                |
| COMMAND           | ===> cpy                |                   |         |                     |       | 2    |        |      | CROLL=== | > CSR          |
|                   |                         |                   | IOF     | = Job Sum           | nary  |      |        |      |          |                |
| JOBNA             | MEJOBID-                | STATUS            | SRAN/RI | ECEIVED             |       | AY   |        | DEST |          | 06             |
|                   | EMU J00410              | -STEB             | DDSTED  | -PP00               | -COMM |      | нү<br> |      |          |                |
|                   | FROOPY                  | COMPOBI           | FROILF  | FROC                | COFIF |      |        |      |          |                |
| ΘĪ                | EBCOPY                  | COMPLOAD          |         |                     |       |      |        |      |          |                |
| 0 A               | SMA90                   | С                 | ASM     | DEMOASM             |       |      |        |      |          |                |
| ΘI                | EWL                     | LINK              |         |                     |       |      |        |      |          |                |
|                   | -DDNAME                 | -STEP             | PRSTEP  | -STAT-ACT           | -C-GF | P-D- | SIZE-  | U-DE | ST       |                |
| - <u>1</u>        | LOG                     | ж                 |         |                     | H     | 1 W  | 23     | L N1 |          |                |
| - 2               | JUL                     | *                 |         |                     | H     | 1 W  | 32     |      |          |                |
| - 3               | SYSPRINT                | COMPOBJ           |         | HELD                | н     | 2 H  | 12     |      |          |                |
| 5                 | SYSPRINT                | COMPLOAD          |         | HELD                | н     | 2 H  | 21     | L N1 |          |                |
| _ 6               | SYSPRINT                | С                 | ASM     | HELD Sel            | н     | 2 H  | 518    | L N1 |          |                |
|                   | SYSTERM                 | С                 | ASM     | HELD                | н     | 2 H  |        | L N1 |          |                |
|                   | SYSPRINT                | LINK              |         | HELD                | Н     | 2 H  | 133    | L N1 |          |                |
|                   |                         |                   |         |                     |       |      |        |      |          |                |
|                   |                         |                   |         |                     |       |      |        |      |          |                |
|                   |                         |                   |         |                     |       |      |        |      |          |                |
|                   |                         |                   |         |                     |       |      |        |      |          |                |
|                   |                         |                   |         |                     |       |      |        |      |          |                |
|                   |                         |                   |         |                     |       |      |        |      |          |                |
|                   |                         |                   |         |                     |       |      |        |      |          |                |
|                   |                         |                   |         |                     |       |      |        |      |          |                |
|                   |                         |                   |         |                     |       |      |        |      |          |                |
|                   |                         |                   |         |                     |       |      |        |      |          |                |
|                   |                         |                   |         |                     |       |      |        |      |          |                |
|                   |                         |                   |         |                     |       |      |        |      |          |                |
|                   |                         |                   |         |                     |       |      |        |      |          |                |
|                   |                         |                   |         |                     |       |      |        |      |          |                |
|                   |                         |                   |         |                     |       |      |        |      |          |                |
|                   |                         |                   |         |                     |       |      |        |      |          |                |
|                   |                         |                   |         |                     |       |      |        |      |          |                |
|                   |                         |                   |         |                     |       |      |        |      |          |                |
|                   |                         |                   |         |                     |       |      |        |      |          |                |
|                   |                         |                   |         |                     |       |      |        |      |          |                |
|                   |                         |                   |         |                     |       |      |        |      |          |                |
|                   |                         |                   |         |                     |       |      |        |      |          | 02101          |
|                   |                         |                   |         |                     | -     |      |        |      |          | 02701          |
|                   |                         |                   |         | tather block in IOC |       |      |        |      |          |                |

Users also said they had the need to ship off jobs to other vendors, so they needed the ability to copy the entire archived job into a sequential data set. To demonstrate that feature we will enter the CPY command.

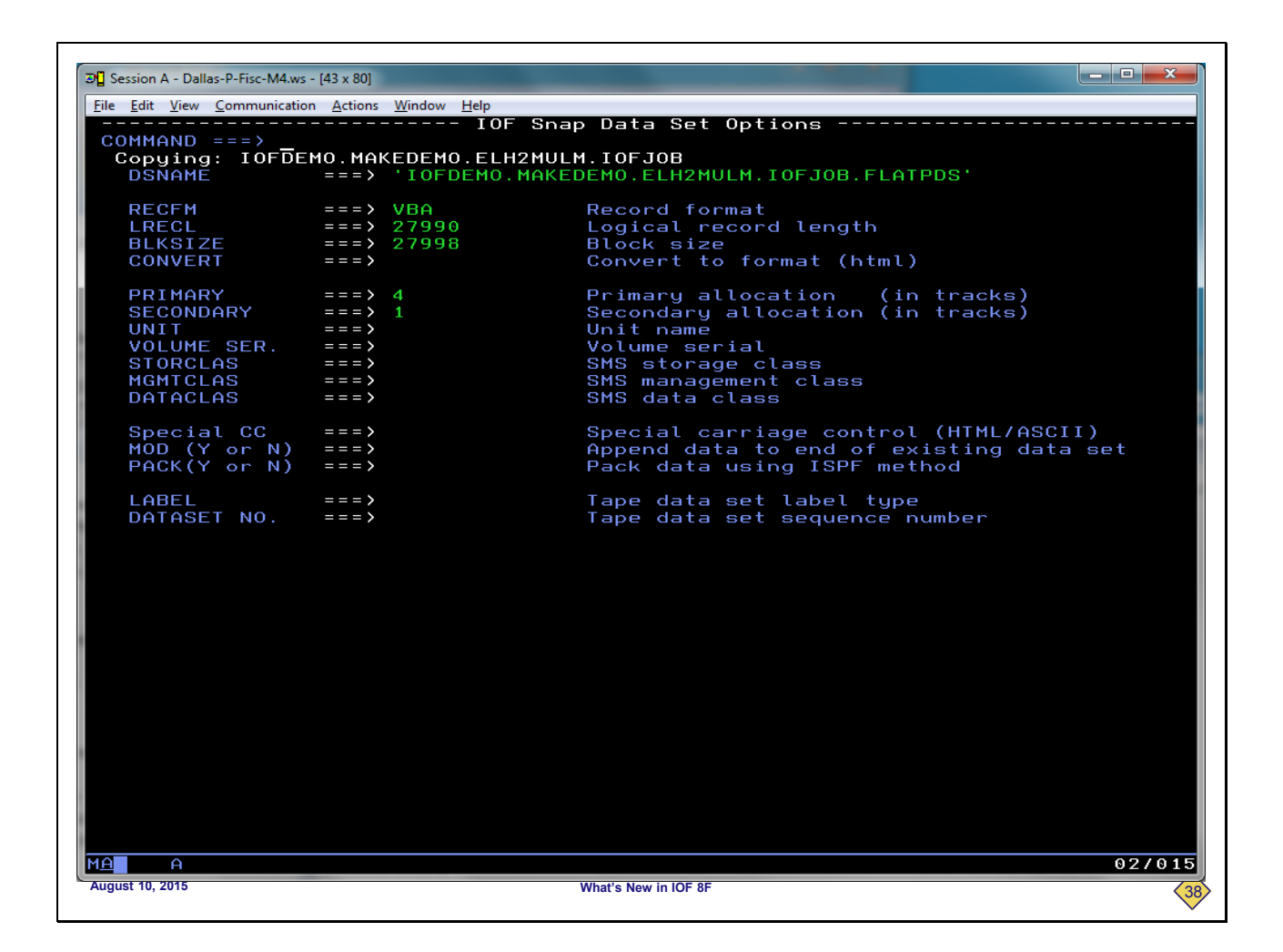

This is a standard IOF SD prompt panel for writing data to a sequential data set. There is a suggested data set name, but you can overtype that name. If we press ENTER on the panel, the entire archived job would be copied to the sequential data set specified on the SD panel.

But, we will just return to the Archive Job Summary.

| Session   | A - Da | llas-P-Fise-M4 ws - 14 | 43 x 801       |                  |                 |          |         |               |       | -    |       |          |          |       | _ 0 <u>_ x</u> |
|-----------|--------|------------------------|----------------|------------------|-----------------|----------|---------|---------------|-------|------|-------|----------|----------|-------|----------------|
| File Edit | View   | Communication          | Actions Window | Help             | -               |          |         | _             |       | -    |       |          |          |       |                |
|           | -      |                        |                | Archi            | ved Jo          | ob S     | umm     | ary           |       |      |       |          |          |       |                |
| COMM      | AND    | = = = >                |                |                  |                 | -        |         |               |       |      |       | SCF      | 80 L L = | = = > | CSR            |
|           |        |                        |                | 10<br>2BON/B     | F JOD<br>FCFIVI | Sumi     | mar<br> | y -·<br>- ΠΔΥ |       |      |       |          |          |       |                |
| MAI       | KED    | EMO J00416             | 56 OUTPU       | $\Gamma = 16:17$ | 7/3             | 28/2     | 015     | TUI           | ESE   | )AY  | N     | _31<br>[ |          |       |                |
| RC        | P      | GM                     | -STEP          | -PRSTEP          | -PROC           |          | -co     | MME           | NT S  | 3    |       |          |          |       |                |
| 0         | I      | EBCOPY                 | COMPOBJ        |                  |                 |          |         |               |       |      |       |          |          |       |                |
| 0         | ,<br>T | EBCOPY                 | COMPLOAD       | ACM              | DEMO            | ACM.     |         |               |       |      |       |          |          |       |                |
| 0         | T      | FWI                    |                | нап              | DENO            | Hari     |         |               |       |      |       |          |          |       |                |
|           |        | -DDNAME                | -STEP          | -PRSTEP          | -STAT           | ACT      | - C -   | GRP           | - D - | SIZE | - U - | DEST     |          |       |                |
|           | 1      | LOG                    | *              |                  |                 |          | н       | 1             | Ы     | 23   | L     | N 1      |          |       |                |
|           | 2      | JCL                    |                |                  |                 |          | H       | 1             | W     | 32   | Ŀ     | N 1      |          |       |                |
|           | 3      | MESSAGES               | *<br>COMBORT   |                  |                 |          | н       | 1             | W     | 81   |       | N1       |          |       |                |
|           | 5      | SYSPRINT               | COMPLOAD       |                  | HELD            |          | н       | 2             | н     | 21   | i i   | N1       |          |       |                |
|           | 6      | SYSPRINT               | C              | ASM              | HELD            | Sel      | н       | 2             | н     | 518  | Ľ     | N1       |          |       |                |
|           | 7      | SYSTERM                | С              | ASM              | HELD            |          | н       | 2             | н     | 1    | L     | N 1      |          |       |                |
|           | 8      | SYSPRINT               | LINK           |                  | HELD            |          | Н       | 2             | Н     | 133  | L     | N 1      |          |       |                |
|           |        |                        |                |                  |                 |          |         |               |       |      |       |          |          |       |                |
|           |        |                        |                |                  |                 |          |         |               |       |      |       |          |          |       |                |
|           |        |                        |                |                  |                 |          |         |               |       |      |       |          |          |       |                |
|           |        |                        |                |                  |                 |          |         |               |       |      |       |          |          |       |                |
|           |        |                        |                |                  |                 |          |         |               |       |      |       |          |          |       |                |
|           |        |                        |                |                  |                 |          |         |               |       |      |       |          |          |       |                |
|           |        |                        |                |                  |                 |          |         |               |       |      |       |          |          |       |                |
|           |        |                        |                |                  |                 |          |         |               |       |      |       |          |          |       |                |
|           |        |                        |                |                  |                 |          |         |               |       |      |       |          |          |       |                |
|           |        |                        |                |                  |                 |          |         |               |       |      |       |          |          |       |                |
|           |        |                        |                |                  |                 |          |         |               |       |      |       |          |          |       |                |
|           |        |                        |                |                  |                 |          |         |               |       |      |       |          |          |       |                |
|           |        |                        |                |                  |                 |          |         |               |       |      |       |          |          |       |                |
|           |        |                        |                |                  |                 |          |         |               |       |      |       |          |          |       |                |
|           |        |                        |                |                  |                 |          |         |               |       |      |       |          |          |       |                |
|           |        |                        |                |                  |                 |          |         |               |       |      |       |          |          |       |                |
|           |        |                        |                |                  |                 |          |         |               |       |      |       |          |          |       |                |
|           |        |                        |                |                  |                 |          |         |               |       |      |       |          |          |       |                |
|           |        |                        |                |                  |                 |          |         |               |       |      |       |          |          |       |                |
|           | 0      |                        |                |                  |                 |          |         |               |       |      |       |          |          |       |                |
|           | A      |                        |                |                  |                 |          |         |               |       |      |       |          |          |       | 02701          |
| ugust 10, | 2015   |                        |                |                  | What's Ne       | w in IOF | 8F      |               |       |      |       |          |          |       |                |

Users also wanted the ability to email the entire job directly. The new SND command provides that support, but we will not demonstrate it here.

From what we have covered so far, it should be clear that IOF now has the ability to browse z/OS data sets. The archived sysouts are just members of an archive data set. Due to the very general design of the IOF browse interface, we have always known that it would not be difficult to use it to browse z/OS data sets. But before IOF/JAMS, there was never a major motivation to do that.

To implement the browsing of archived data sets, IOF 8F has an entirely new function designed to deal with z/OS data sets. It started out just browsing data sets, but other major functions were so easy to do that it expanded into a very general utility. The new ZDS command is described in a separate document.

So, IOF/JAMS is a very powerful archival system that is easy to use without help from tech support. And there are many new enhancements for 8F.